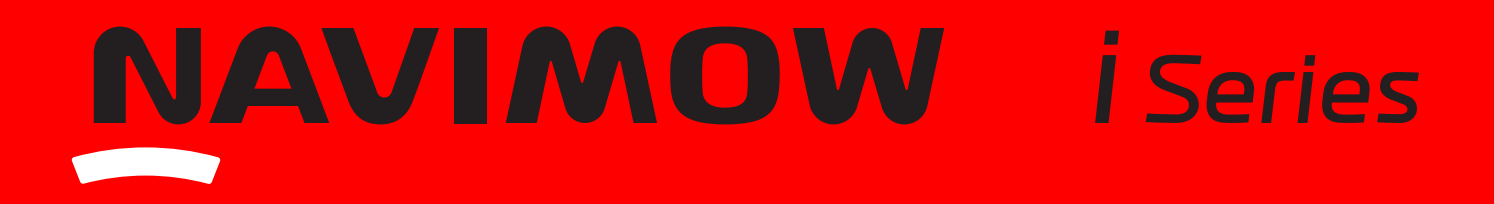

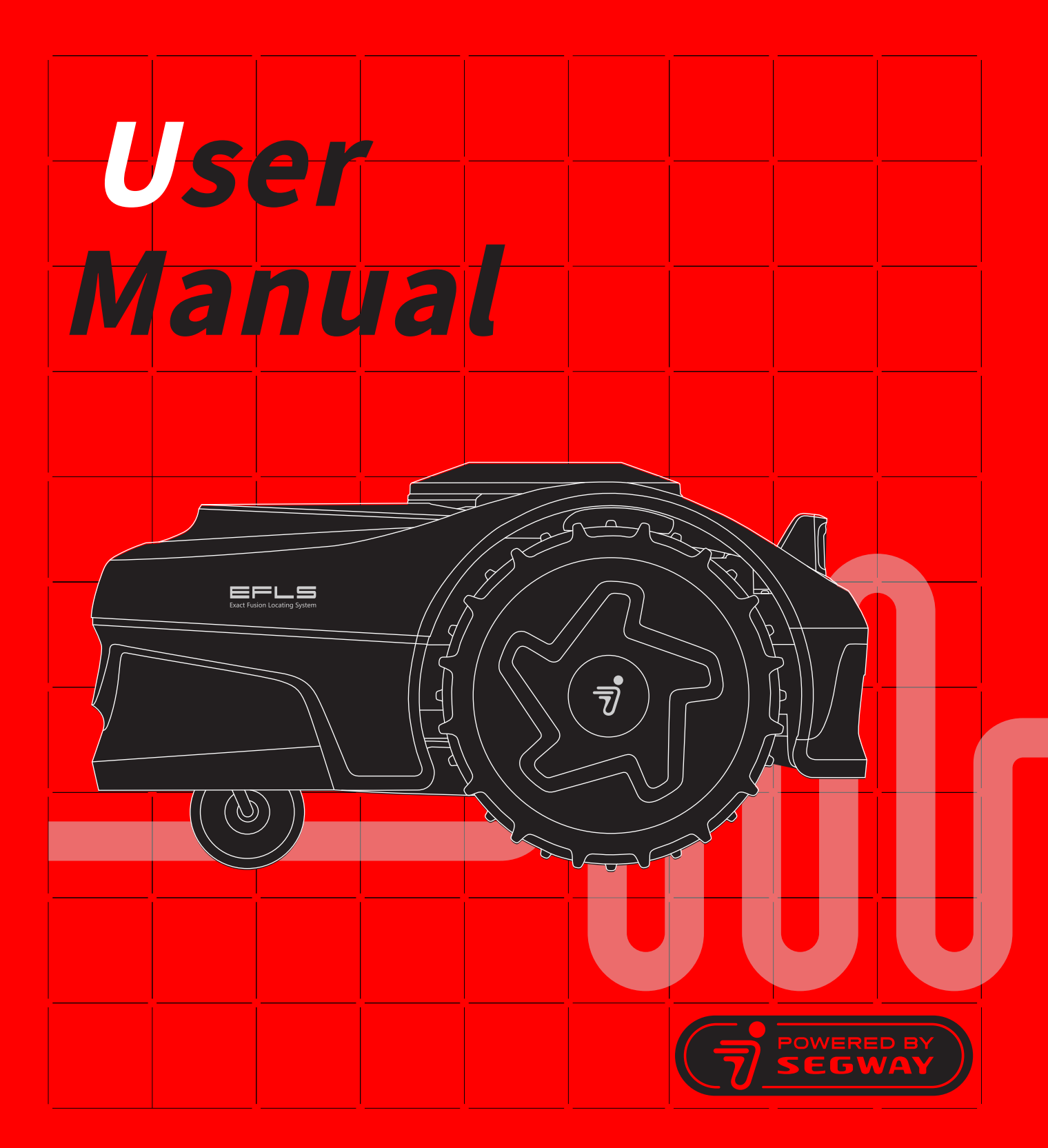

## Navimow i Series

Segway Navimow pioneered the development of residential robotic lawnmowers without boundary wires and launched Navimow the H Series as its first-generation product in 2022.

The Navimow i Series is a brand new series of robotic lawnmowers designed for compact lawns. For lawns with a size of less than 1000  $m^2$  (1/4 acre), the Navimow i Series is your first choice for lawn maintenance.

Navimow has an advanced robotic mowing system that uses a virtual boundary, eliminating the need for complicated perimeter wiring. Easy to operate and manage, Navimow i Series gives you more free time to do the things you love and an effortlessly impeccable lawn with every use. The Navimow system includes a robotic lawn mower, a charging station, and a GNSS (Global Navigation Satellite System) antenna, and the Navimow app. The robotic lawnmower and GNSS antenna simultaneously receive positioning signals from satellites to locate the mower and the work area. The charging station charges the mower and transmits the satellite positioning signal received by the GNSS antenna to the mower to improve the positioning accuracy of the mower. The app is used to remote control the mower and monitor real-time status.

#### Mower

The robotic lawnmower is powered by a rechargeable lithium-ion battery pack. Using the Navimow app on your phone, you can define the boundaries of a work area. The mower will then automatically cut the grass within the boundaries. The mowing paths are calculated by the algorithm according to the shape of the work area to achieve the highest mowing efficiency. If the battery runs low before finishing a mowing task, it will automatically go back to its charging station to recharge. When charged to 95% of battery level, it will pick up where it left off to complete the task.

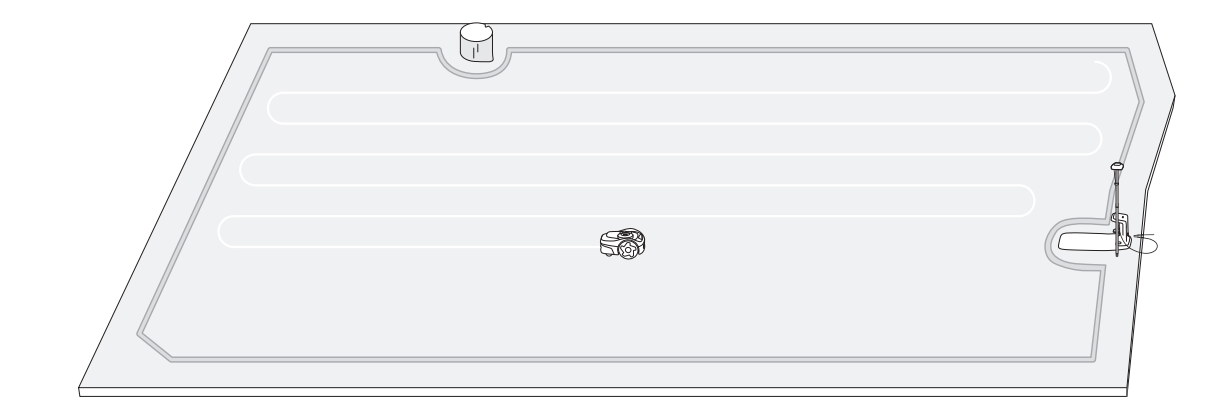

## Navimow App

The Navimow app is an important part of the Navimow system. You can follow the interactive guidance shown via the app to complete the system installation and set up the work area. You can also use the app to adjust the settings of the mower, customize the work area, view the work status of the mower, control the mower remotely, etc. You can also get the latest and most comprehensive official Help and Support content through the app.

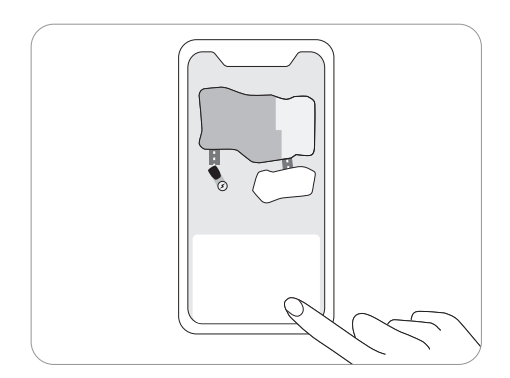

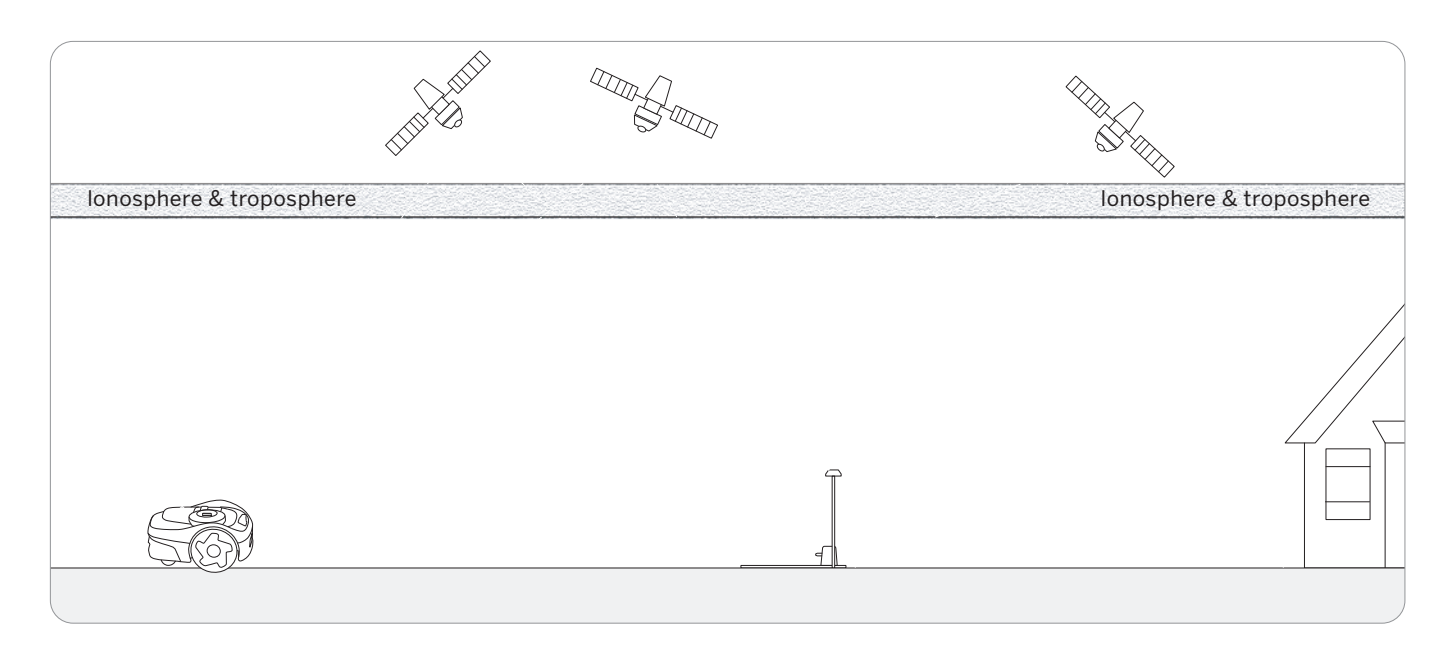

EFLS (Exact Fusion Locating System) is Navimow's unique high-precision localization technology. Based on satellite positioning, EFLS technology integrates various sensor data to improve positioning accuracy and fault tolerance through algorithm fusion.

The mower can locate itself through satellite signals, which can also be picked up by the antenna. By comparing the satellite signals from the antenna and the mower, errors in the transmission of the signal (such as the offset of the satellite signal as it travels through the ionosphere) can be minimized, improving satellite positioning accuracy to the centimeter level.

In addition, the data collected by the gyroscope, accelerometer, magnetic compass, and odometer sensors can also be integrated into this system through Navimow's data fusion algorithms, further improving the applicability of Navimow to various environments.

EFLS 2.0, combined with VSLAM (visual simultaneous localization and mapping) technology, is another step toward to a more accurate positioning. In a yard where bushes and tall trees may be blocking the GPS signal, or where the antenna is installed close to houses, positioning can be inaccurate. With the help of from EFLS 2.0, you will get a precise work area in these complex outdoor environments without laying boundary wires, and the mowing paths are optimized through algorithms in the work area to achieve planned mowing results and maximize the mower's work efficiency.

By integrating data collected from the camera sensor, EFLS 2.0 can reduce errors and inaccuracies caused by poor GPS signal. During mapping, the lawnmower uses its camera to capture key features of the environment like houses and trees. It builds a visual map from these features and stores them digitally. Later, when it reaches a familiar location, the lawnmower can locate itself by comparing current images to features stored in the map. Unlike satellite signals which can be blocked, a visual map works anywhere. As it cuts more, the lawnmower adds more visual information to the map. This increases coverage and allows it to update the map if the environment changes. Over time, an up-to-date visual map improves the lawnmower's ability to locate itself. For instructions on mapping and using EFLS 2.0 featuresv to improve positioning accuracies, see 2.6 Map out the Work Area.

## IMPORTANT READ CAREFULLY BEFORE USE KEEP FOR FUTURE REFERENCE

- 1) Be sure to install and operate the Navimow (referred to as the mower in this manual) and the charging station according to the instructions. Go to navimow.segway.com or the Help and Support section via the app for the complete User Manual and the latest user materials.
- 2) The product is intended to be used for domestic lawn mowing. Using the mower for purposes other than mowing can bring serious injury. To avoid risks of injury, please read and understand all the warnings and cautions. Please understand that you can reduce the risk by following the instructions and warnings in this manual, but you cannot eliminate all the risks. The operator or user is responsible for accidents or hazards occurring to other people on their property.
- 3) Navimow has many built-in safety sensors; however, safety risks still exist. Set a mowing time when there are no people or pets on the lawn. Inform the neighbors about the risks of accidents or hazards. When using the mower on a public lawn, or when your lawn is open to your neighbors or street, protect or fence the lawn, or put up a warning sign around the working area that says: WARNING! Automatic lawnmower! Keep away from the machine! Supervise children!
- 4) DO NOT attempt to repair or make manual adjustments to the mower by yourself. Any unauthorized changes to the mower could disrupt its operations, potentially causing serious injury and/or damage, and may also void the Limited Warranty. Use only Navimow approved parts and accessories.
- 5) The manufacturer recommends the user to be 18–70 years old. Be sure to get the necessary training before operating the machine.

#### Before Mowing:

- Regularly check that all parts of the mower can function normally.
- For the best mowing results, it is recommended to mow in dry weather. Mowing in the rain can make the grass stick on the product and the mower may slip. DO NOT mow in bad weather, such as heavy rain, thunderstorm or snow.
- Periodically inspect the area where the machine is to be used and remove all stones, sticks, wires, bones, and other foreign objects. The Limited Warranty does not cover damages caused by objects left on the lawn.
- To avoid possible damage, keep the operating mower at least 1 m (3 feet) away from sprinkler heads. The mower and the sprinkler should NOT work simultaneously. Time the mower so that it works at a different time from the sprinkler.
- NEVER allow children to touch the power supply unit, charging station, blades, the battery compartment, or any parts with gaps such as the wheels.

#### When Mowing:

- Keep away from the rotating blades! DO NOT put hands or feet under or near the rotating blades.
- Watch out for throwing objects! Keep a safe distance from the mower when operating.
- DO NOT leave the machine to operate unattended if you know that there are pets, children or people in the vicinity.
- DO NOT overreach. Keep your balance at all times and always be sure of the footing on slopes. Walk, never run while operating the machine or its peripherals.

## Safe Usage:

- DO NOT operate or charge the mower outside the temperature limits: 0-40°C (32-104°F), because low/high temperatures can decrease mower performance and even lead to accidents.
- DO NOT place anything on the mower or the charging station.

5

- It is recommended to conduct regular maintenance of the mower (See Maintenance in the User Manual) by an adult.
- Regularly check the warning devices to ensure they are effective. These devices include the speaker, the LED light on the charging station, and the ambient light on the mower.
- Before charging, please read How to Charge in User Manual. Improper use may cause electric shock, overheating, or leakage of corrosive liquid.
- Use only the original battery pack or that of the same model as specified by Navimow. Each mower contains one battery pack. Depending on the specific mower model, the rated capacity of the battery is 2.55 Ah and 5.1 Ah. Contact after-sales service and have a professional technician to replace the battery pack.
- Do not use non-rechargeable batteries. For the purposes of recharging the battery, only use the detachable supply unit provided with this appliance. For the European Union and Norway: NBW32D002D5N-EU; For the United Kingdom: NBW32D002D5N-UK; For Switzerland: NBW32D002D5N-CH For the United States and Canada: NBW32D002D5N-US. For Australia and New Zealand: NBW32D002D5N-AU.
- DO NOT dismantle or puncture the battery casing. Keep away from metal objects to prevent short circuit. Keep away from fire, heat and direct sunlight.
- For information about battery and electrical waste, please contact your household waste disposal service, your local or regional waste management office, or your point-of-sale.
- When replacing the blades, please be careful and wear protective gloves as the blades may cause damage.
- If the cord on the power supply or the extension cable becomes damaged or entangled during use, disconnect the power supply from the power socket and then untangle. To avoid a hazard, pull the body of the plug rather than the cord when separating the power supply from the power socket. Contact after-sales service and have a professional technician to repair or replace the cord.

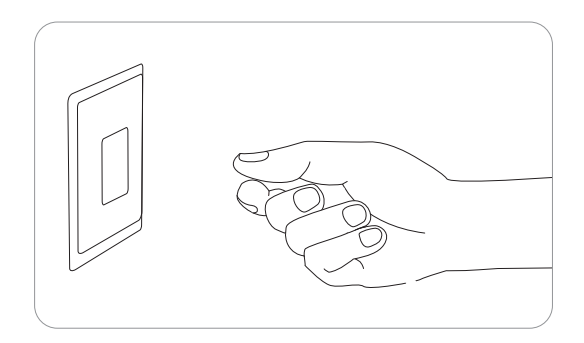

## Please study the symbols on the product and labels carefully and understand their meaning:

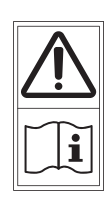

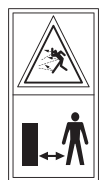

7

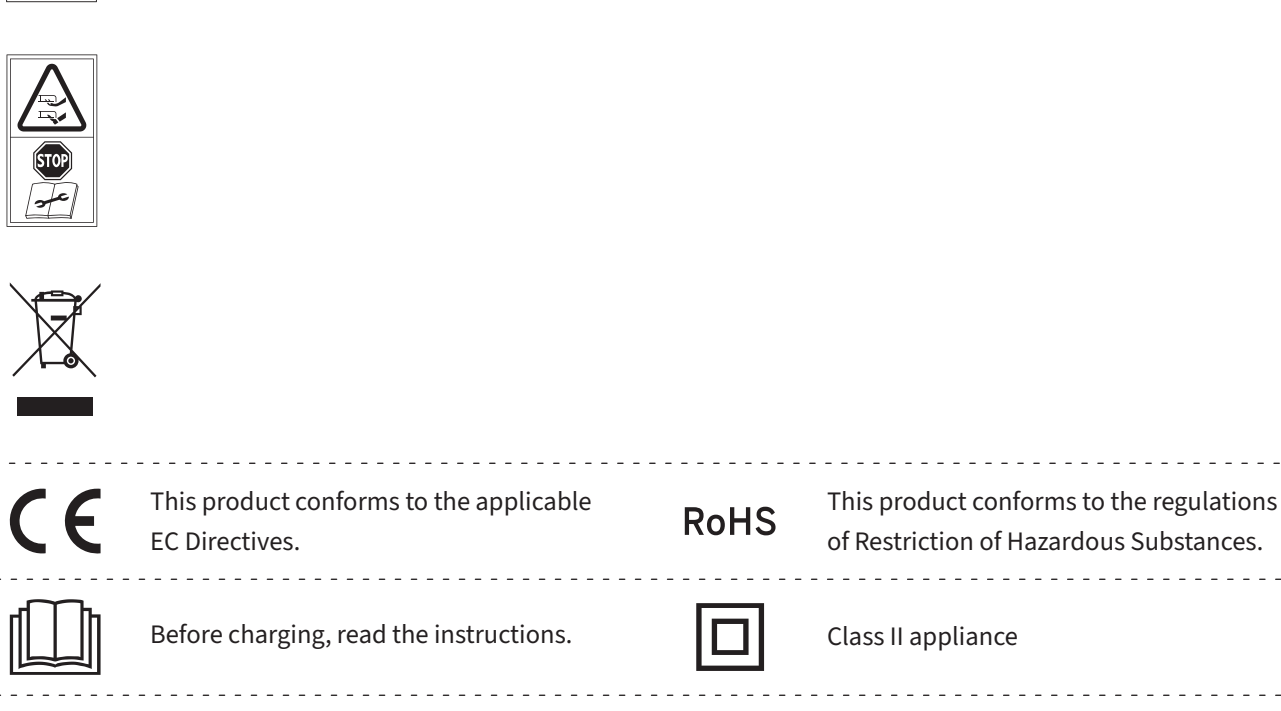

| CE         | EC Directives.                                                                                                    | ROHS            | of Restriction of Hazardous Substances.                                                |
|------------|----------------------------------------------------------------------------------------------------|-----------------|----------------------------------------------------------------------------------------|
|            | Before charging, read the instructions.                                                                              |                 | Class II appliance                                                                     |
| +          | Polarity of the charging port                                                                                        | VI              | Level VI efficiency                                                                    |
| $\bigcirc$ | SMPS incorporating a short-circuit-proof safety herently)                                                            | y isolating tra | nsformer (inherently or non-in-                                                        |
|            | SMPS (Switch mode power supply unit)                                                                                 | IP66            | Protected from total dust ingress and from high-pressure water jets from any direction |
| ≤ 5000m    | The maximum altitude of use is 5000m                                                                                 |                 | Direct current                                                                         |
| ta: 40℃    | The maximum temperature of use is 40 $^\circ \!\!\!\!\!\!\!\!\!\!\!\!\!\!\!\!\!\!\!\!\!\!\!\!\!\!\!\!\!\!\!\!\!\!\!$ |                 | Class III appliance                                                                    |
| ~          | Alternating current                                                                                                  |                 |                                                                                        |

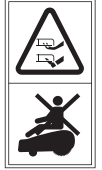

- -

# 1.5 What's in the Box?

If there are missing or defective parts, please contact after-sales service. We recommend retaining the package materials for future transportation and shipping.

## • Navimow i Series

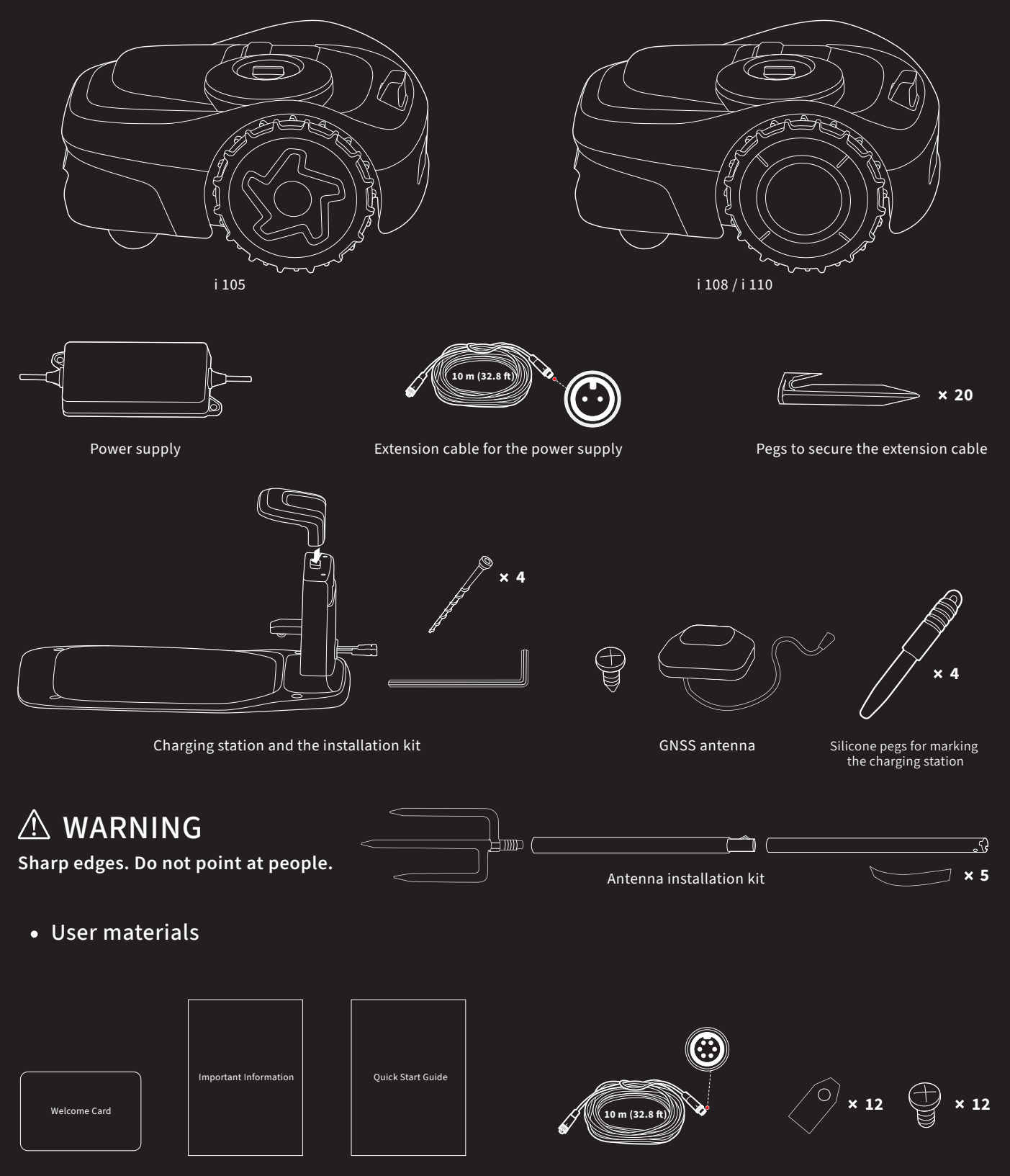

Welcome Card

Important Information

Quick Start Guide

Extension cable for antenna

Spare blades and bolts

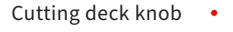

- Camera sensor
- Control panel

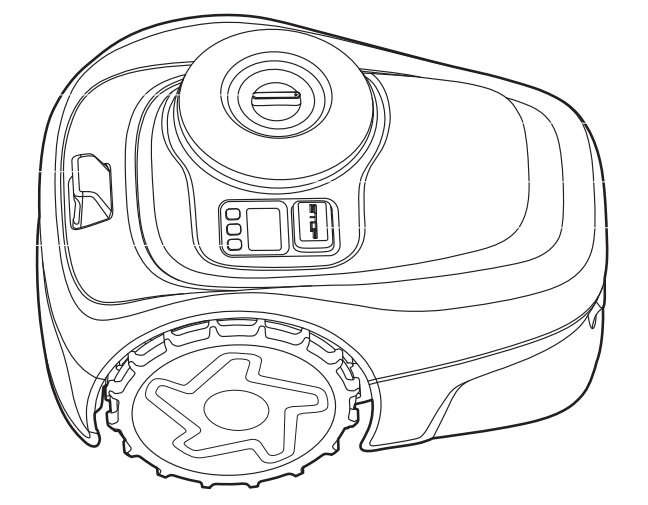

- GNSS antenna in the mower
- Ambient light
- Stop button

- Control panel: The buttons on the control panel can be used for the basic operations of the mower. The digital numbers on the dashboard display shows mowing progress, battery level, and mower status.
- GNSS antenna inside the mower: In addition to the GNSS antenna connected to the charging station, there is also a GNSS antenna inside the mower to improve positioning accuracy. See 1.2 How the EFLS Works.
- Cutting deck knob: Adjusts the cutting height by turning the knob so the arrow points at a desired number.
- Camera sensor: Detects non-grass objects to avoid bumping into them. EFLS 2.0 uses the camera to capture key visual features of the lawn.
- Stop button: Stops the mower and the blades immediately. When the mower encounters a fault and displays a 4-digit error code, press the STOP button to clear the error code and try to fix the fault.
- Ambient light: Navimow will have specific lighting effects to remind you to pay attention to the state of the mower.

| Color          | Mower status                  |
|----------------|-------------------------------|
| Pulsing blue   | Mowing                        |
| Solid blue     | Mapping/Ready to work         |
| Pulsing green  | Charging                      |
| Solid green    | Fully charged                 |
| Pulsing yellow | Poor GPS signal               |
| Solid red      | Pause/Lifted/Flipped over     |
| Pulsing white  | OTA updates/Ready for pairing |
| Flashing white | Blades are about to rotate    |

When Navimow works at night, you can adjust the nighttime brightness of the lights on the charging station and the mower. Go to Settings > MOWER > Light setting to customize the settings.

Rear wheels (universal wheels) •

Front wheels •

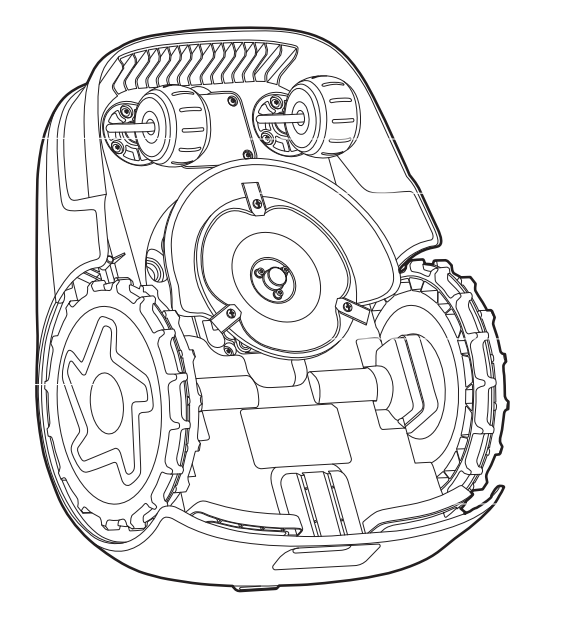

- Slot for Navimow Access<sup>+</sup>
- Blades
- Blade disc
- Lifting handle

- Blades: The blades can rotate freely after being attached to the blade disc. When mowing, the spinning blade disc will generate centrifugal force to keep the blades pointing outside so that the blades can cut grass. When hitting an obstacle, the blade will turn inside. See 4.2 Replace Blades for instructions on replacement.
- Blade disc: You can change the cutting height by adjusting the height of the blade disc. This can be done by turning the cutting deck knob on the mower.
- Slot for Navimow Access+: Place to install Navimow Access+
- Lifting handle: Helps you to lift the mower when necessary.

| Icon with light on | Meaning                             |                                                                                                    |  |  |
|--------------------|-------------------------------------|----------------------------------------------------------------------------------------------------|--|--|
|                    | i i                                 | 50%-100% solid green                                                                                       |  |  |
|                    |                                     | 20%-49% solid yellow                                                                                       |  |  |
| Battery level      | •                                   | <b>5%-19%</b> solid red                                                                                    |  |  |
|                    | Ň.                                  | Less than 5% red flashing. When the battery level is low, the mower will return to the station and charge. |  |  |
| PIN code lock      | Â                                   | Mower locked. Please enter the PIN code to unlock, otherwise the mower won't be able to work               |  |  |
| Network connection | <b>A</b> <sup>t</sup>               | Connected to internet via Wi-Fi or cellular network.                                                       |  |  |
| Bluetooth          | 8                                   | Bluetooth connected.                                                                                       |  |  |
| Blade indicator    | ۵                                   | Blade disc is rotating. Please stay away.                                                                  |  |  |
|                    | Mapping                             |                                                                                                    |  |  |
|                    | Mowing<br>progress                  |                                                                                                    |  |  |
|                    | Battery level                       |                                                                                                    |  |  |
| Dashboard display  | The mower is stopped                |                                                                                                    |  |  |
|                    | E and a<br>four-digit error<br>code |                                                                                                    |  |  |
|                    | The mower is<br>lifted              |                                                                                                    |  |  |
|                    | Ongoing OTA<br>updates              |                                                                                                    |  |  |

| Basic operation                    | Instruction                                                                                                    |
|------------------------------------|----------------------------------------------------------------------------------------------------|
| Power on                           | Press OK.                                                                                                    |
| Power off                          | Press and hold OK for 3s. The mower cannot be turned off when it's in the charging station. When the mower is turned off, you will hear a sound, display on the mower and the ambient light will be off. |
| Start mowing                       | Press MOW and then OK.                                                                                                    |
| Stop mower operation               | Press STOP.                                                                                                    |
| Send mower to the charging station | Press HOME and then OK.                                                                                                    |
| Restart the mower                  | Power it off first, then press OK, or push the mower into the charging station.                                                                                                    |
| Lock the mower                     | Press and hold MOW+HOME for 3s.                                                                                                    |
| Unlock the mower                   | Enter the PIN code.                                                                                                    |
| Force to reboot the mower          | Press OK for more than 10s.                                                                                                    |

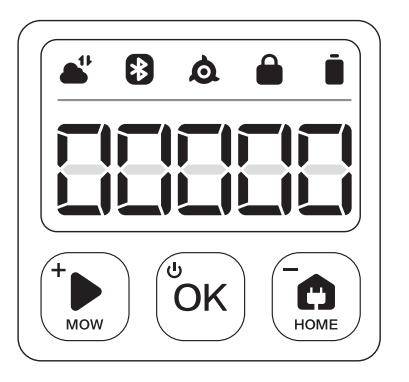

If the mower has been locked, enter the PIN code before operating the mower. The default code is 0000. Press MOW or HOME to change the number and press OK to confirm the code. You can change the PIN code by increasing or decreasing the numbers on the control panel.

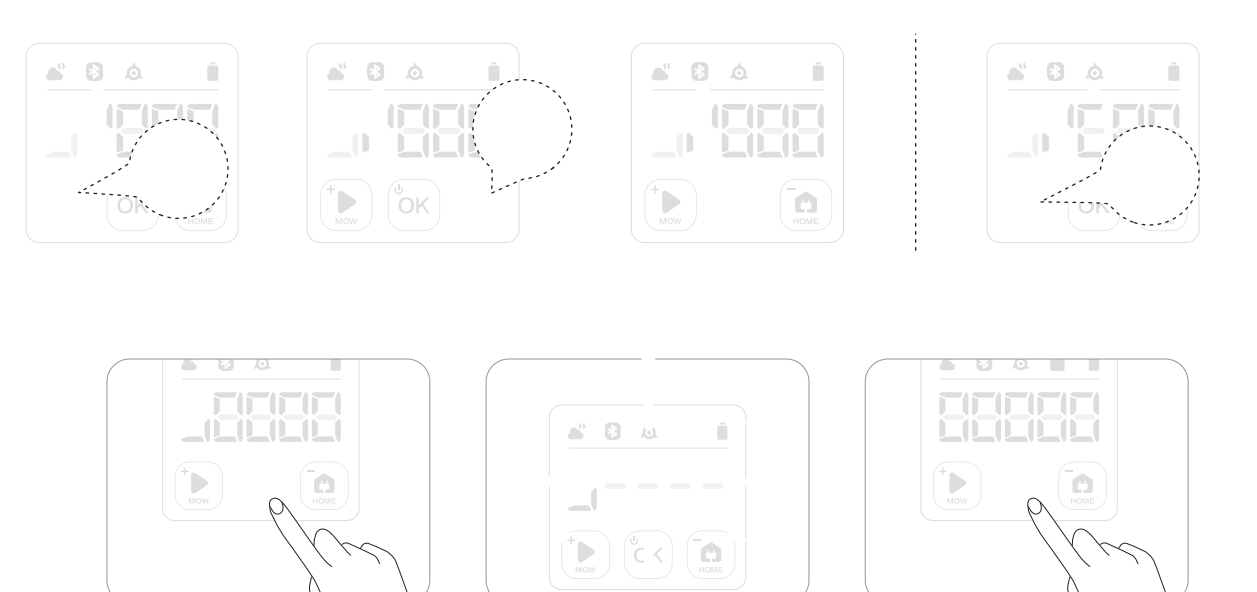

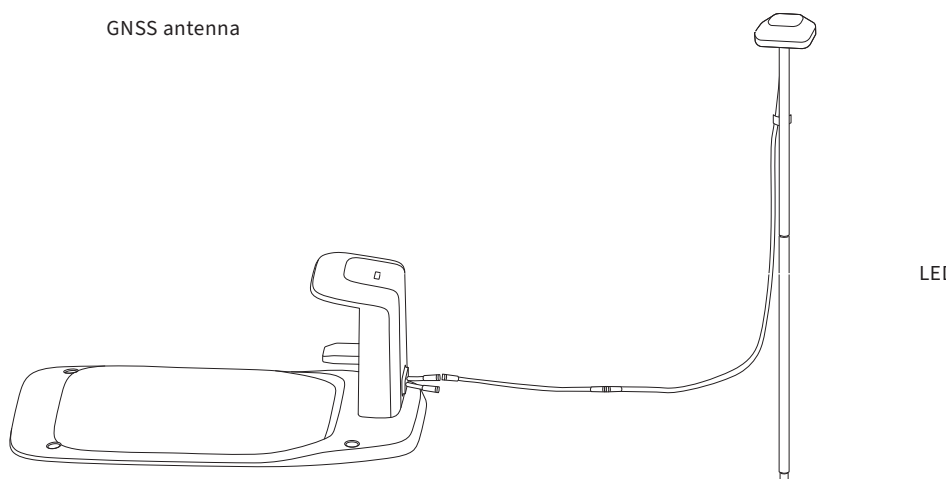

LED indicator

- GNSS antenna: Receives satellite signals to improve the positioning accuracy of the mower.
- LED indicator: Indicates different working states with various colors.

| LED indicator   | Meaning                                                                                                    |  |
|-----------------|----------------------------------------------------------------------------------------------------|--|
| Solid blue      | The mower is not on the charging station.                                                                                                 |  |
| Solid green     | The mower is on the charging station.                                                                                                    |  |
| Flashing yellow | No GPS signal/ The charging station is not connected to the antenna.                                                                      |  |
| Solid yellow    | Weak GPS signal                                                                                                    |  |
| Solid red       | The mower is disconnected from the charging station.<br>The mower is powered off.<br>The mower is too far away from the charging station. |  |

|                    |                                                       | i105                                                                                                    | i108/i110                                                                                                    |  |
|--------------------|-------------------------------------------------------|----------------------------------------------------------------------------------------------------|----------------------------------------------------------------------------------------------------|--|
|                    | Model Suffix and<br>Supported Regions:                | E: Eu<br>A: Australia and<br>N: United State                                                                                       | rope<br>d New Zealand<br>es and Canada                                                                                |  |
| Basic Information  | Product Name                                          | Navimow i Series                                                                                                    |                                                                                                    |  |
|                    | Brand                                                 | Navimow (powered by Segway)                                                                                                    |                                                                                                    |  |
|                    | Dimensions:<br>Length × Width × Height                | 545 x 385 x 285 mm (21.4 x 15.1 x 11.2 in)                                                                                         |                                                                                                    |  |
|                    | Net Weight<br>(Battery Included)                      | 10.9 kg (24.03 lbs)                                                                                                    | 10.9 kg (24.03 lbs)                                                                                                   |  |
|                    | Material                                              | Mower frame:                                                                                                    | PP; cover: ASA                                                                                                    |  |
|                    | Recommended Mowing Area                               | i105E, i105A: 500m²<br>i105N: 1/8 acre                                                                                             | i108E, i108A: 800m²<br>i110N: 1/4 acre                                                                                |  |
|                    | Typical Mowing Time<br>Per Full Charge <sup>[1]</sup> | About 60 min                                                                                                    | About 120 min                                                                                                    |  |
| Mower Parameters   | Area Capacity per Hour                                | i110N: 80-120 ㎡<br>All others: 60-100 ㎡                                                                                            | (0.02-0.03 acre)<br>(0.015-0.025 acre)                                                                                |  |
|                    | Cutting Width                                         | 18 cm                                                                                                    | (7.1 in)                                                                                                    |  |
|                    | Cutting Height                                        | Europe, Australia, New Zea<br>United States and Cana                                                                               | land: 20-60mm (1.2-2.4 in)<br>ada: 50-90mm (2-3.6 in)                                                                 |  |
|                    | Charging Time                                         | About 90 min                                                                                                    | About 180 min                                                                                                    |  |
|                    | GNSS Working Mode                                     | GPS, Beidou, Gz                                                                                                    | lileo, GLONASS                                                                                                    |  |
|                    | Measured Sound Power<br>Level LWA                     | 58 d                                                                                                    | B(A)                                                                                                    |  |
|                    | Sound Power<br>Uncertainties KWA                      | 3 dB(A)                                                                                                    |                                                                                                    |  |
| Noise Emissions.   | Sound Pressure<br>Level LpA                           | 50 d                                                                                                    | B(A)                                                                                                    |  |
|                    | Sound Pressure<br>Uncertainties KpA                   | 3 dB(A)                                                                                                    |                                                                                                    |  |
|                    | Working Temperature                                   | 0–40℃ (32–104°F); 10–35℃                                                                                                    | C (50–95°F) recommended                                                                                               |  |
|                    | Storage Temperature                                   | -20-50°C (-4-122°F); 10-35°                                                                                                    | ℃ (50–95°F) recommended                                                                                               |  |
|                    | IP Rating                                             | IP66 for mower body, chargi                                                                                                    | ng station and power supply                                                                                           |  |
| Working Conditions | Max. Incline Inside<br>Woking Area                    | 30                                                                                                    | %                                                                                                    |  |
|                    | Max. Incline at Boundary                              | 10%                                                                                                    |                                                                                                    |  |
|                    | Minimum Angle<br>for Cutting Area                     | 90°                                                                                                    |                                                                                                    |  |
|                    | Bluetooth®<br>Frequency Range                         | 2400.0-24                                                                                                    | 183.5 MHz                                                                                                    |  |
| Connectivity       | ISM Band Radio Connection                             | Europe: 865-868 MHz<br>Australia, New Zealand, United States and Canada: 915-918 MHz                                               |                                                                                                    |  |
|                    | Wi-Fi/Cellular Network                                | Wi-Fi 2.<br>Europe: LTE-FDD: B1/B3/B5/B7/B8<br>Australia, New Zealand: LTE-FDD:B1/B2/B3/B<br>United States and Canada: LTE-FDD:B2/ | 4 GHz<br>/B20/B28 LTE-TDD: B38/B40/B41<br>4/B5/B7/B8/B28/B66 LTE-TDD:B38/B40/B41<br>B4/B5/B12/B13 LTE-TDD:B14/B66/B71 |  |
| Driving Motor      | Rated Speed                                           | i110N: C<br>All others                                                                                                    | I.5 m/s<br>: 0.4 m/s                                                                                                  |  |
|                    | Motor Type                                            | 9.6 inch TPU tyre                                                                                                    | with gear motor                                                                                                    |  |
| Dia da Mat         | Rated Speed                                           | 2500                                                                                                    | /min                                                                                                    |  |
| Blade Motor        | Motor Type                                            | Brushles                                                                                                    | is motor                                                                                                    |  |
|                    | Battery Type                                          | Lithium-io                                                                                                    | on battery                                                                                                    |  |
|                    | Nominal Voltage                                       | 21.6                                                                                                    | V DC                                                                                                    |  |
| Battery Pack       | Nominal Capacity/Energy                               | 2.55 Ah / 55 Wh                                                                                                    | 5.1 Ah / 110 Wh                                                                                                    |  |
|                    | Battery<br>Management System                          | Over-heating, short circuit, over-cu                                                                                               | urrent and over-charge protection                                                                                     |  |

|                  |                     | i105 i108/i110                                                                                                    |  |  |
|------------------|---------------------|----------------------------------------------------------------------------------------------------|--|--|
|                  | Supply Unit Model   | European Union and Norway: NBW32D002D5N-EU<br>United Kingdom: NBW32D002D5N-UK<br>Switzerland: NBW32D002D5N-CH<br>Australia, New Zealand: NBW32D002D5N-AU<br>United States and Canada: NBW32D002D5N-US |  |  |
| Power Supply     | Input Voltage       | 100-240 V AC                                                                                                    |  |  |
|                  | Output Voltage      | 32 V DC MAX                                                                                                    |  |  |
|                  | Output Current      | 2.5 A MAX                                                                                                    |  |  |
|                  | Cable Length        | 1.5 m                                                                                                    |  |  |
|                  | Input Voltage       | 32 V DC                                                                                                    |  |  |
|                  | Input Current       | 2.5 A MAX                                                                                                    |  |  |
| Charging Station | Output Voltage      | 25.2 V DC                                                                                                    |  |  |
|                  | Output Current      | 2.5 A MAX                                                                                                    |  |  |
|                  | Indicator           | LED                                                                                                    |  |  |
| Other Features   | Front Wheel         | TPU tyre with gear motor                                                                                                    |  |  |
|                  | Rear Wheel          | Omni-directional wheel with built-in Hall sensor                                                                                                    |  |  |
|                  | Sensors             | IMU Sensor, Lift Sensor, Wheel Encoder, HD Camera with 180 DFOV                                                                                                    |  |  |
|                  | Packaging Dimension | 750 x 490 x 340 mm (29.5 x 19.3 x 13.4 in)                                                                                                    |  |  |
| Packaging        | Contents            | Welcome card<br>Quick Start Guide<br>Important Information                                                                                                    |  |  |

[1] Tested at a standard cutting speed with a full battery at an ambient temperature of 25°C (77°F) while mowing a fresh-cut lawn. The product can mow more per hour on open areas than on separated small lawns. When the grass is wet or long, the working capacity is smaller. The flatter the lawn surface, the larger the working capacity.

[2] The noise emission declarations conform to EN 50636-2-107.

14

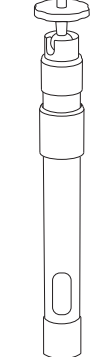

Antenna Extension Kit is for antenna installation on a wall or roof, improving satellite signal.

## **Overview**

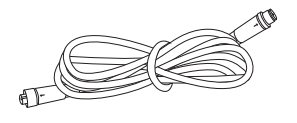

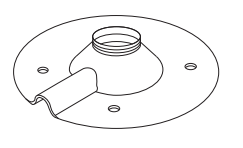

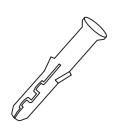

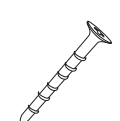

Extension cable 10m x1

Installation base×1

Expansion tube×4

Self-tapping screw×4

Install the GNSS antenna.

Center column×1

## How to install

Affix the center column on the installation base.

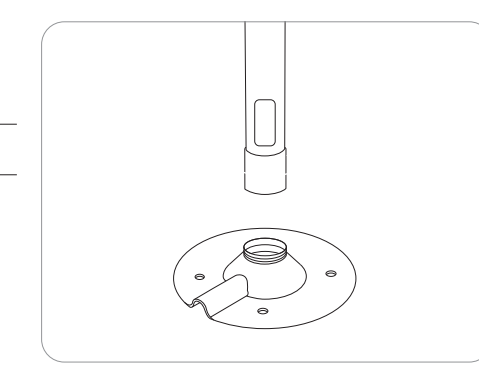

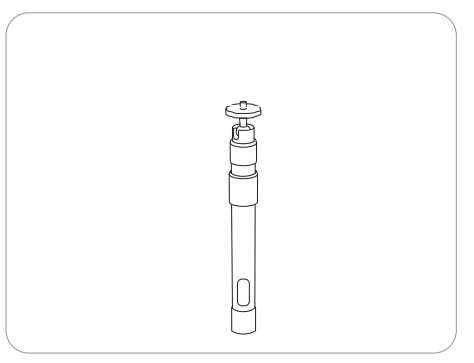

Connect the extension cable with the charging station. In case the cable is still not long enough, connect another 10m (33 ft) extension cable. The total length of the extension cable can be 30m (98 ft). Insert the power plug into a suitable power outlet.

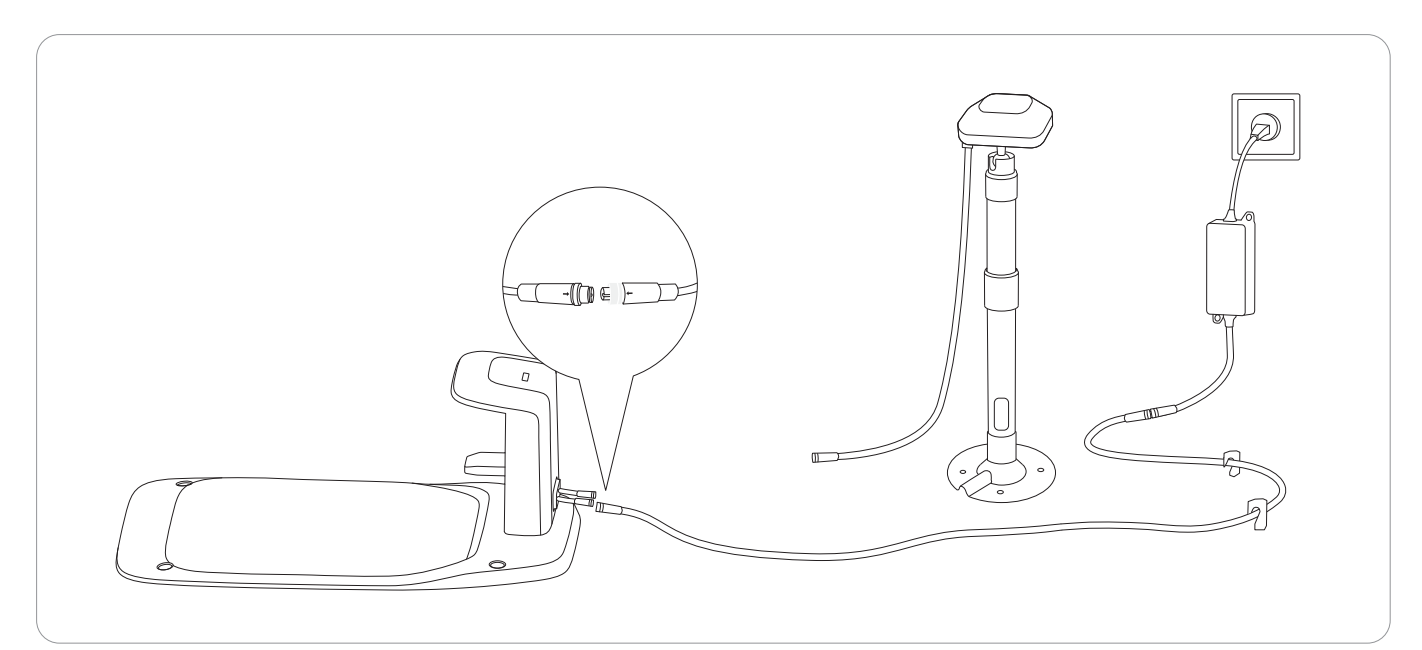

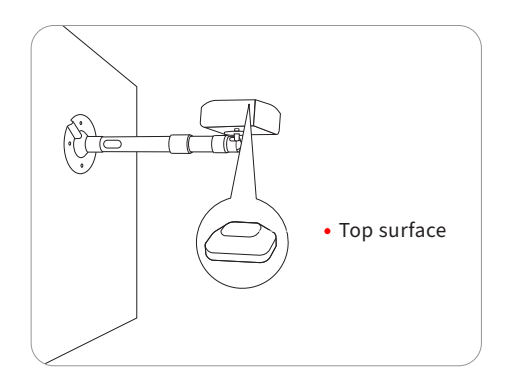

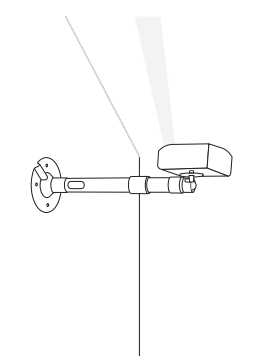

Secure the installation base.

- For a wooden surface, just secure the base with the self-tapping screws.
- For harder surfaces (like concrete, brick and stone), drill two 8 mm holes, insert the expansion tubes, and then secure the base by tightening the screws.

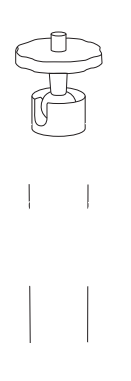

Antenna Extension Pole is used to extend your antenna as to avoid bushes or small trees from blocking GPS signals. You can use 1 or 2 pieces of poles to extend your antenna to 1.5 m (4.9 ft) or 2 m (6.6 ft).

| Adjust the length with 1 or 2 pieces of extension poles, up to 1 m (3.3 ft) of extension. |  |
|-------------------------------------------------------------------------------------------|--|

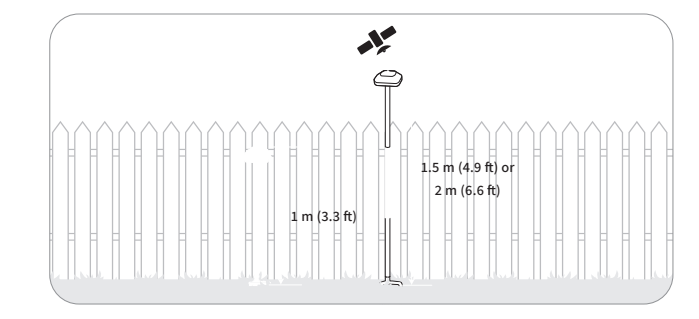

## Spare blades and bolts

Blades for regular replacement. For advice and how-to guides for blade replacement, see 4.2 Replace Blades.

Protect areas that you don't want the mower to enter.

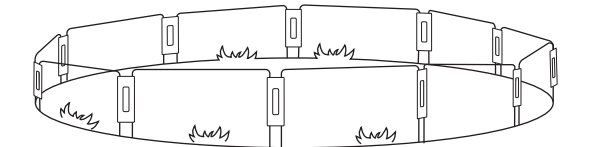

#### How to Install

Insert the fencing arches into the ground to form a protective fence. Use the connecting panels to secure the arches.

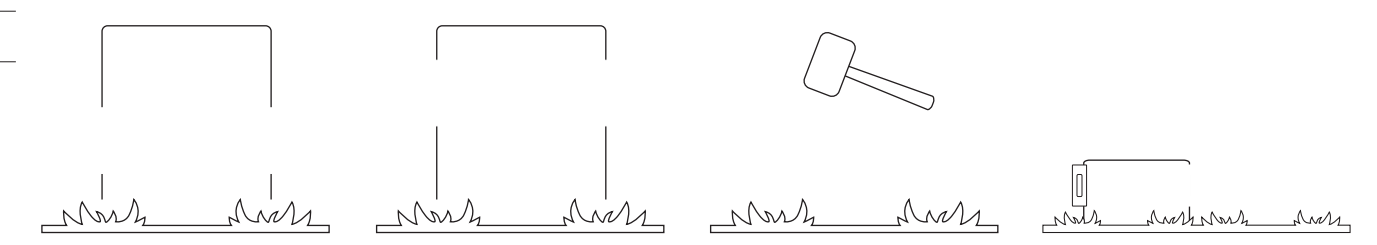

Navimow Access+ is an IoT module used to connect to a 4G network. When the mower is connected to a 4G network, you can enable the Anti-theft to locate your mower in real-time and receive alarms if the mower goes out of the work area.

## How to install and activate

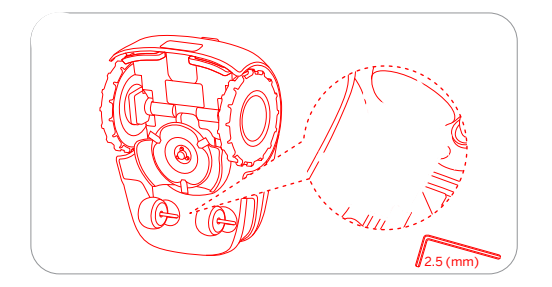

1. Use a 2.5 mm Allen wrench to untighten the 4 screws.

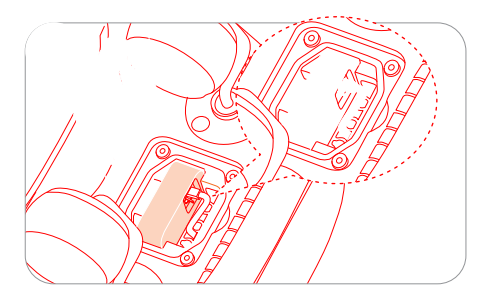

2. Place the Navimow Access+ inside the mower according to Image 2.

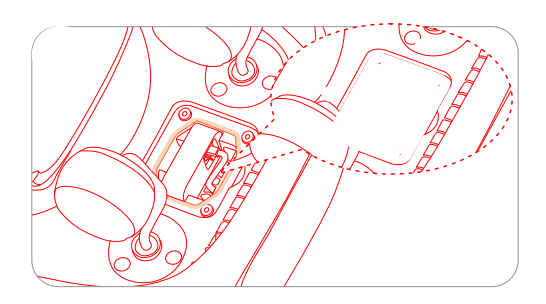

 Secure the screws back onto the lid.
Note: To prevent liquid or moisture from getting in, make sure the rubber seal strip is in place and the screws are tightened.

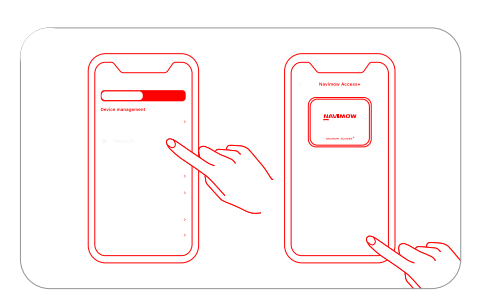

4. Activate the Navimow Access+ from Settings > MOWER > Network.

Navimow Garage S is fully compatible with the Navimow i Series, as it does not block GPS signals or network connectivity. The garage provides extra protection against sunshine and rain. The flip-up cover enables easy access to the control panel so you can operate the mower on the charging station.

## How to assemble and install

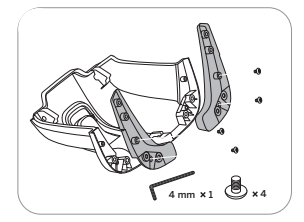

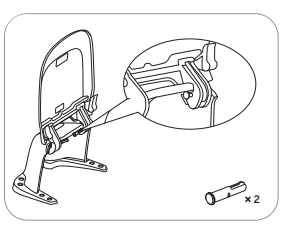

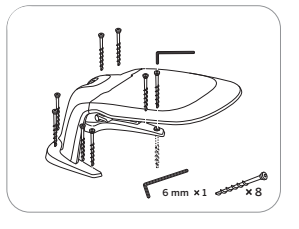

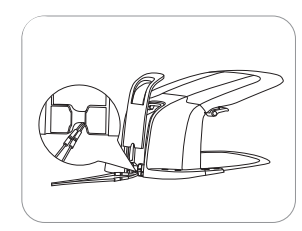

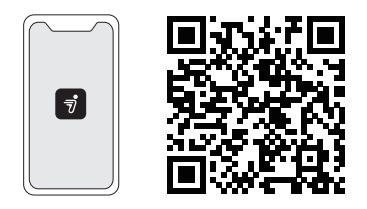

To ensure a successful setup, please scan the QR code to download the Navimow app. Alternatively, go to the Google Play Store (Android) or the Apple App Store (iOS) and search 'Navimow'. After installing the app, please register and log in.

Before using Navimow to start mowing, please cut your lawn to a height of no more than 6 cm (3.6 inches for US and Canada). Remove debris, piles of leaves, toys, wires, stones and other obstacles. Make sure children and pets are off the lawn.

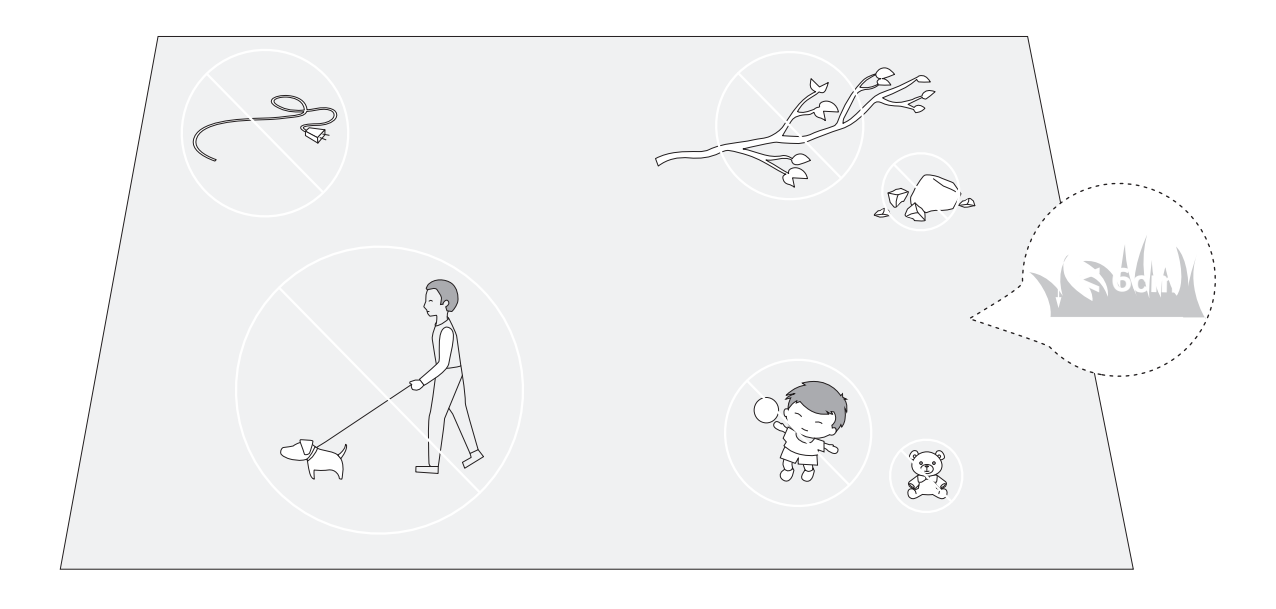

A new mower may have a low battery after a long-time storage. Fully charge the mower before the first use. Place the mower in the charging station. Make sure the charging strip on the mower and the contact strip on the charging station are in good contact.

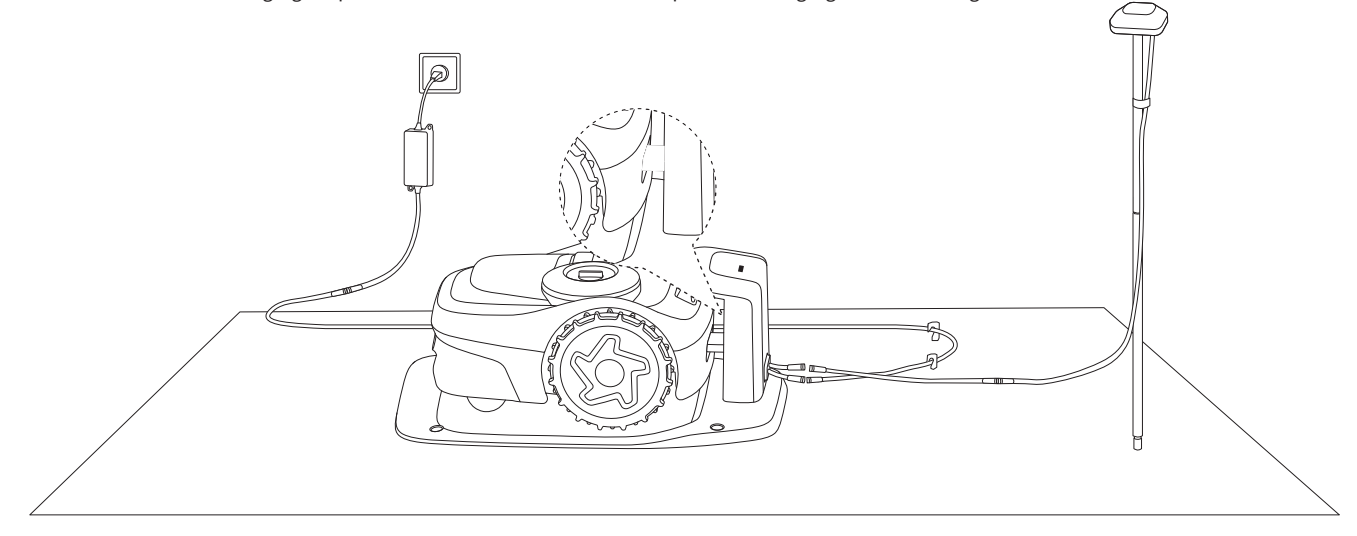

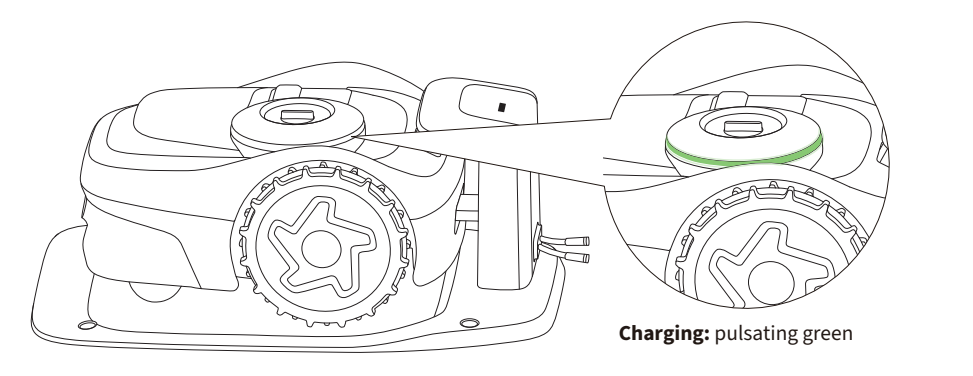

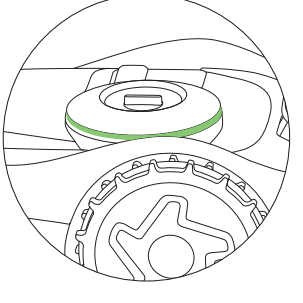

Fully charged: solid green

Press the OK button on the mower to power it on.

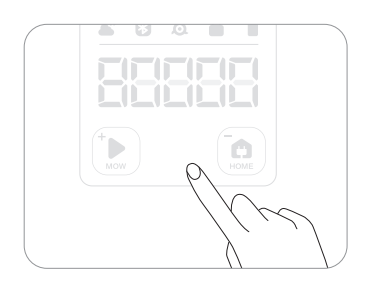

Connect to a Wi-Fi or cellular network.

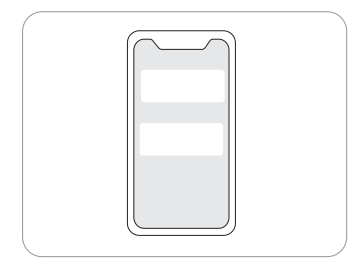

Pair up the mower via Bluetooth.

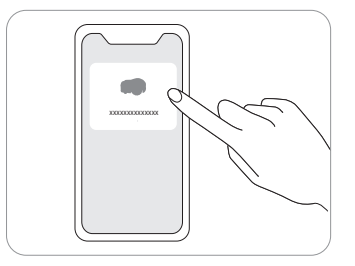

The basic principles for placing the antenna and the charging station are:

- 1. Remain a certain distance away (greater than 2 m/6.6 ft) from houses, trees and walls.
- 2. Place the charging station and antenna in an open space with nothing blocking the signal (for example, the tree canopy or the sunshade umbrella).
- 3. Place the charging station and the antenna on a flat non-hardened ground and keep them upright. DO NOT install them on a slope.

Choosing the antenna location is one of the most important steps in setting up your mower. The antenna needs to be installed in a place that allows it to share as many Co-visible Satellites as possible with the mower from any point on your lawn. Otherwise, the mower will struggle to locate itself accurately during mowing. For more information about the Co-visible Satellites, see 2.3.3 Verify Locations using Satellite Signal Analyzer.

The guidelines for finding a proper location are:

- Choose an open area with no walls blocking views in any direction if possible. Make sure the sky directly above the antenna is not obstructed by trees or roofs.
- If full openness on all sides can't be achieved, at least keep the southern sky clear when in the Northern Hemisphere, or the northern sky when in the Southern Hemisphere. (If possible, try to keep the east and west sides clear of obstacles.)

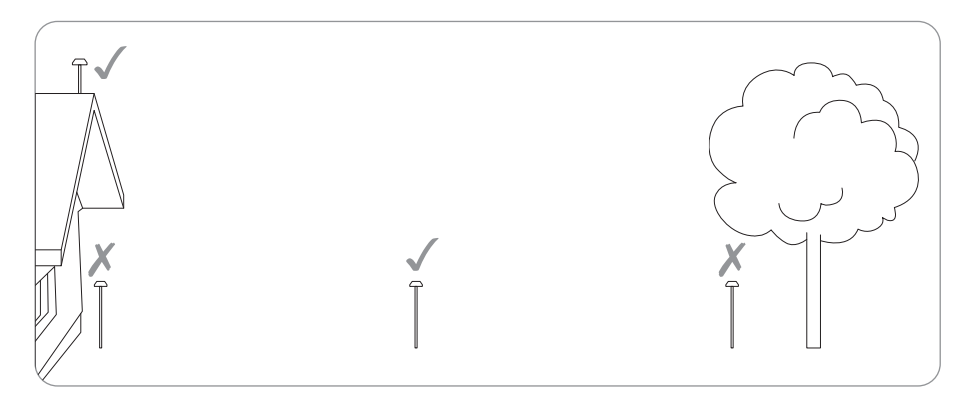

If the signal reception is still poor, consider using one of the Navimow official accessories (see 1.8 Accessories):

- the Antenna Extension Pole to lift up the antenna
- the Antenna Extension Kit to mount the antenna on a wall or roof for complex yards

The charging station determines the location where the mower will stay for charging. If the charging station is not properly located, the mower may fail to start mowing due to weak GPS signal. You can locate the charging station close to the antenna, or ensure there are enough number of Co-visible Satellites between the antenna and the mower.

Install the charging station on a soft and flat surface. When placed outside, the charging station and the lawn should be kept at the same level.

- Make sure the sky view on the same side with the antenna is unobstructed
- Install it in an open space with nothing blocking the signal within a radius of 2 m (6.6 ft)
- Do not cover the charging station (the Navimow official Garage does not block signals)
- Stay away from sprinkler heads, fountains or other outdoor water systems
- Stay away from substations, generators, water pump stations and air conditioners

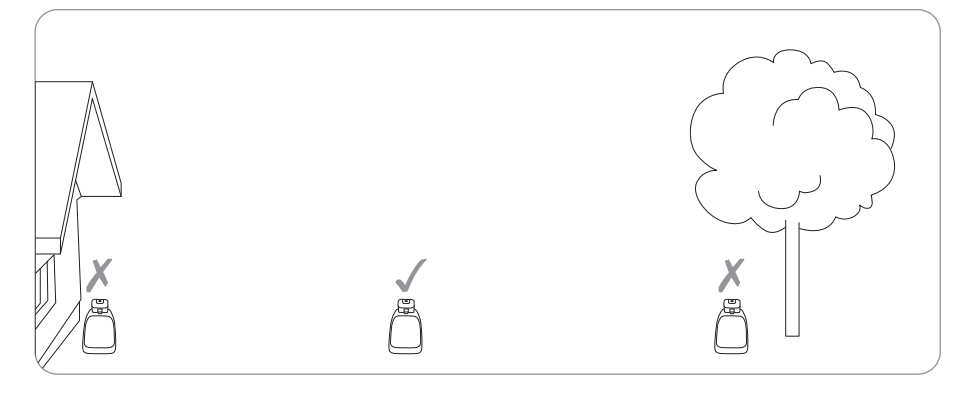

When both the mower and the antenna are connected to the same satellite, it's called a 'Co-visible Satellite'. For accurate positioning of the mower, it requires at least 5 Co-visible Satellites. Having more Co-visible Satellites means the positioning is better.

The Satellite Signal Analyzer helps you to check if your antenna and the charging station are installed at a proper location. Go to Settings>MOWER>EFLS 2.0>Satellite Signal Analyzer.

If the result says there are enough Co-visible Satellites, it means that the location of the charging station and the antenna are OK. If the result says there aren't enough Co-visible Satellites, it means you need to move the charging station and the antenna to different places. After that, check the number of Co-visible Satellites again.

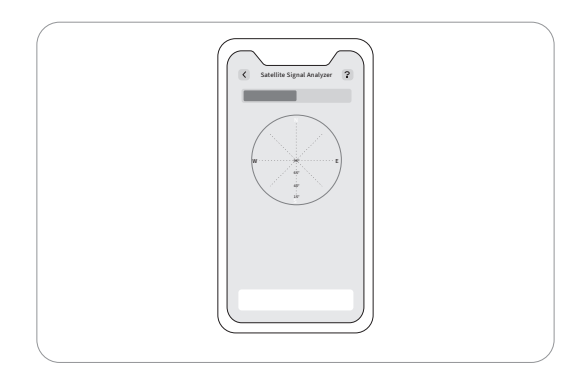

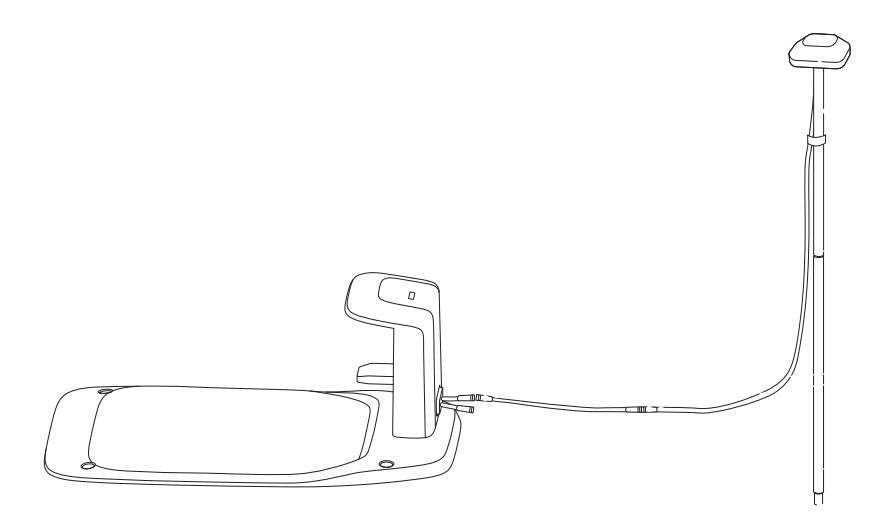

Fix the GNSS antenna on the tube.

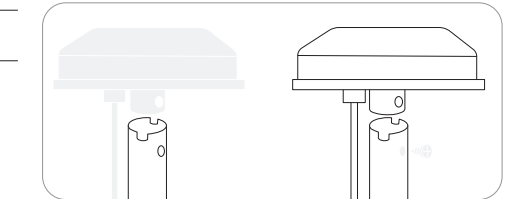

Rotate the other extension tube onto the base fork.

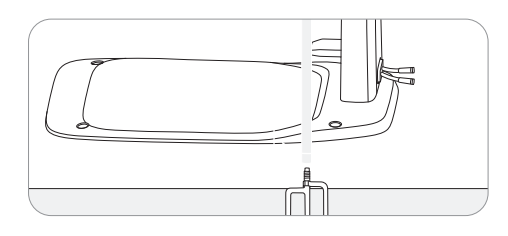

Connect the GNSS antenna to the charging station. If the cable isn't long enough, you can buy extra antenna extension cables and use 3 cables at most to extend the total length up to 30 m (98.4 ft).

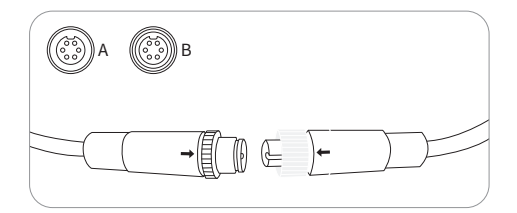

Unfold the base fork and insert it into the ground.

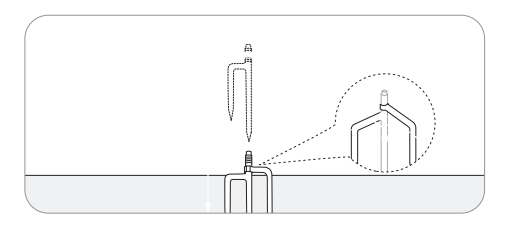

Slide in the tube with the antenna.

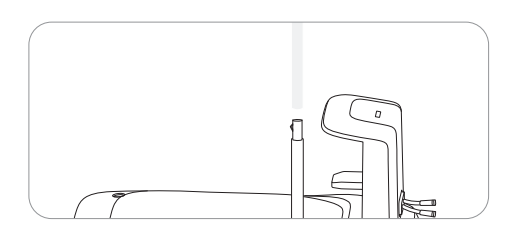

Secure the antenna cable on the pole with the supplied hook and loop tape.

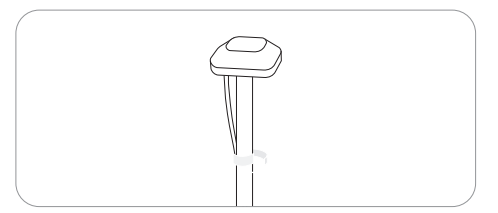

1.Connect the power supply cable to the power supply adapter.

Align the notch on the power supply cable (A) with the base on the power supply adapter (B).

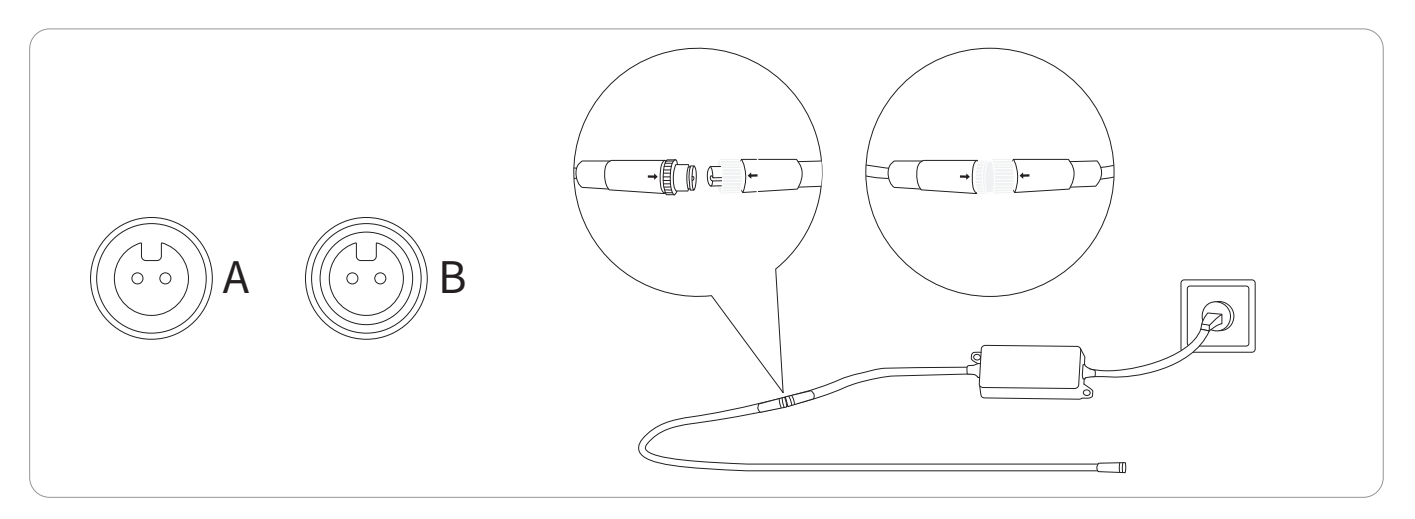

2.Connect the power supply cable to the power interface. Turn the nuts until they are locked into each other.

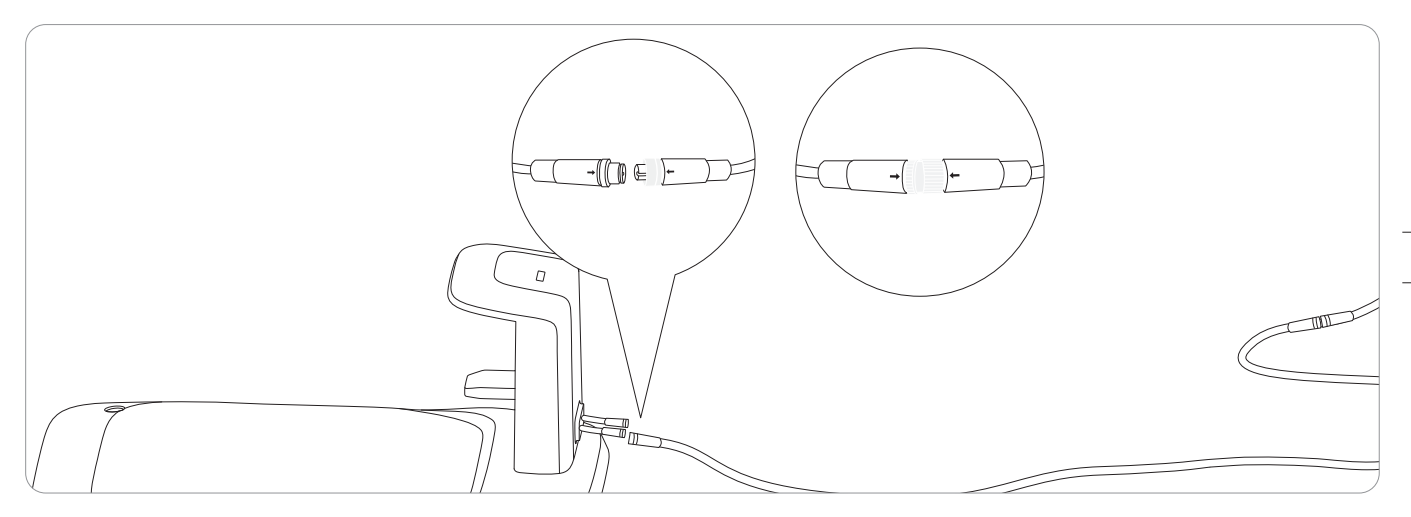

3. Insert the power plug into a suitable power socket.

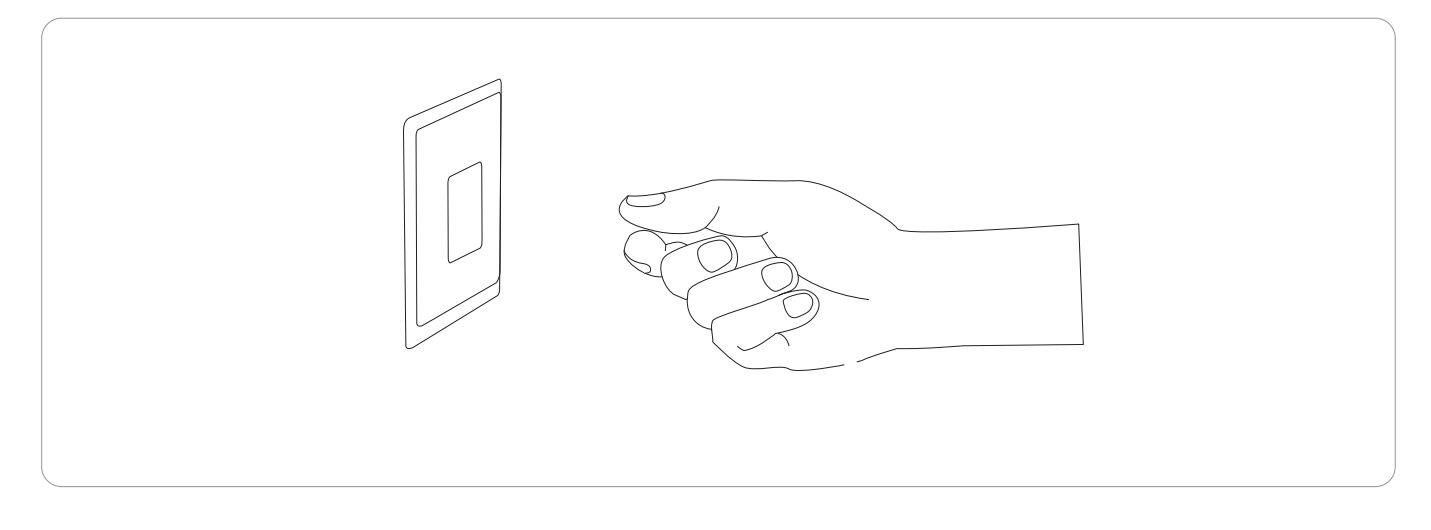

## **Check the Charging Station**

Make sure the mower is not on the charging station. Power on the mower and wait until the light on the charging station turns blue (takes about 5 minutes). If the light does not turn blue, it means you need to relocate the antenna.

## **Check the Mower**

1. Push the mower into the charging station.

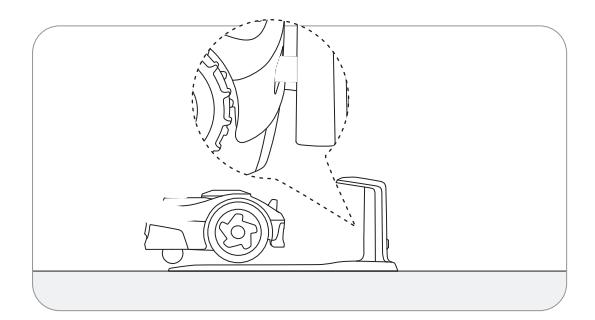

- 2. Please wait until the light on the mower becomes green.
- 3. (Optional) If the light does not turn green, go to Settings > MOWER > EFLS 2.0 to verify locations using the Satellite Signal Analyzer. For more information, see 2.3.3 Co-visible Satellites and Satellite Signal Analyzer.

25 If the auto-check is successful, you can go ahead and secure the location of the charging station. If not, you need to relocate the antenna and the charging station.

1.Secure the charging station with the screws supplied.

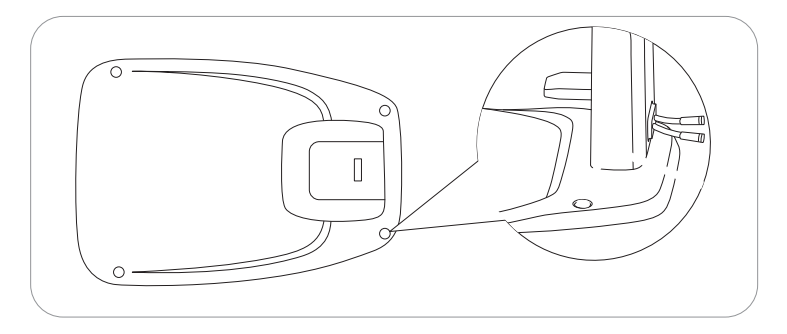

## 2. Fix the position of the cables on the ground.

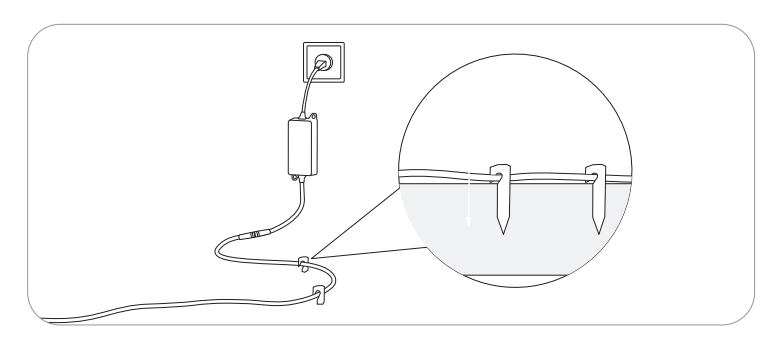

## 3. Make sure the cables are not placed in the mowing zones or anywhere the mower may pass. Otherwise the cables may be damaged.

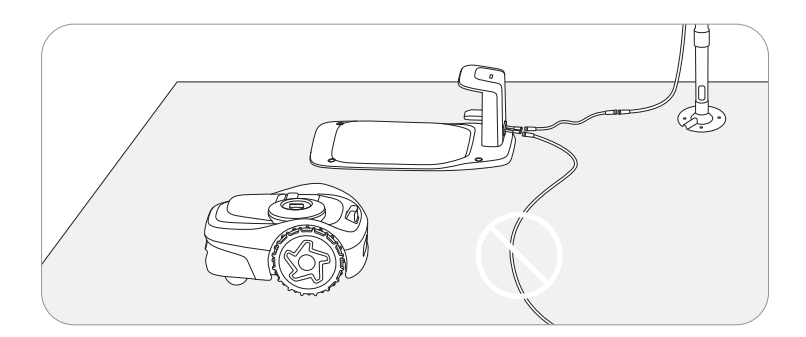

Navimow uses Over-The-Air (OTA) to upgrade the firmware. To fully experience Navimow, prior to use, please upgrade to the latest firmware. Go to Settings>MOWER>Firmware version.

After activating the mower, maintain the network connection state, follow the guidance in the pop-up window, and wait for 10-30 min to automatically complete the firmware upgrade depending on the network conditions. During this process, please do not power off or perform other operations. You can start using it after the app prompts that the upgrade is successful.

Make sure the mower is powered on. With Bluetooth connection, your phone will connect to the mower automatically.

Tap 'Create a map' to start mapping.

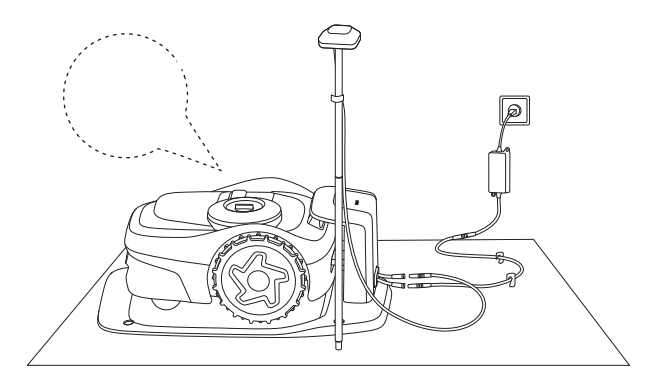

Calibrate the mower to ensure accurate positioning.

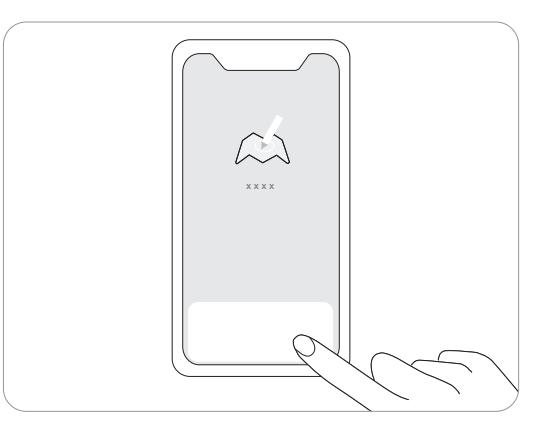

Find a proper starting point along the edge of your lawn. Keep within 6 m (19.7 ft) from the mower during the mapping process.

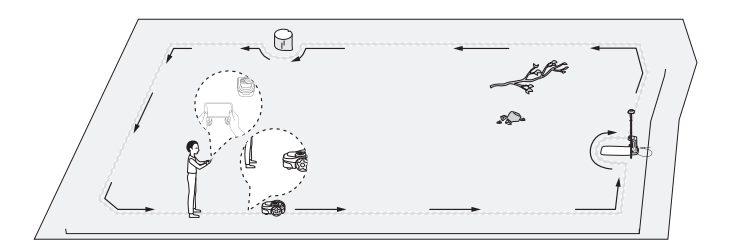

**Angle:** Make sure to follow a straight line with a smooth turning angle of no smaller than 90°.

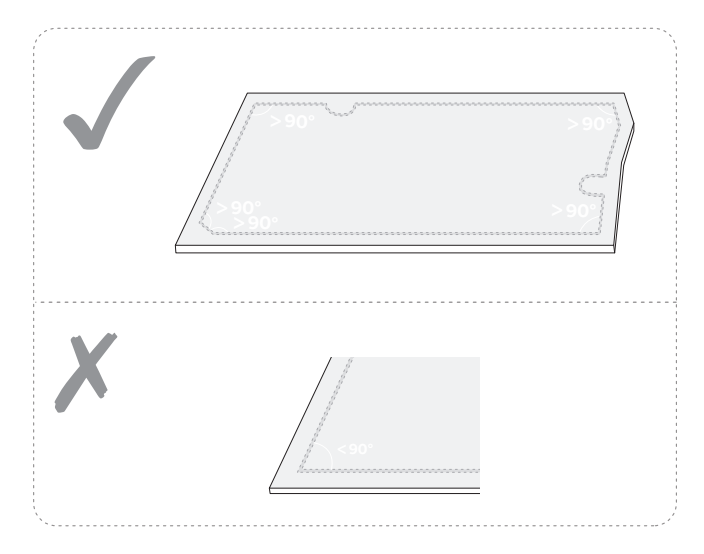

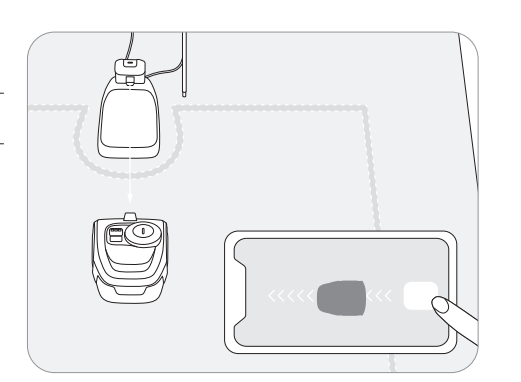

Walk along the edge.

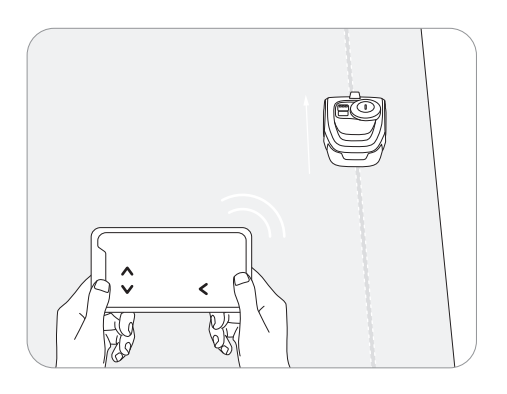

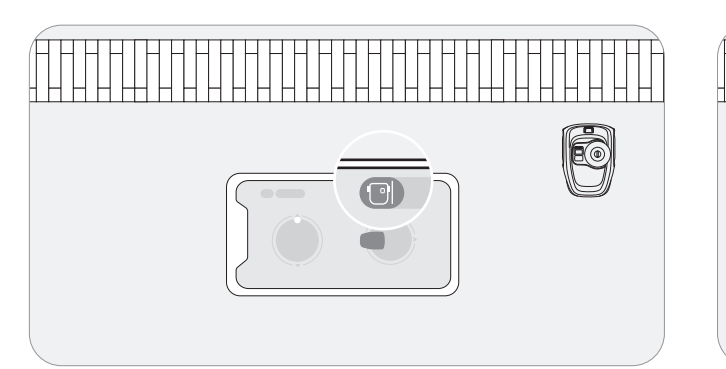

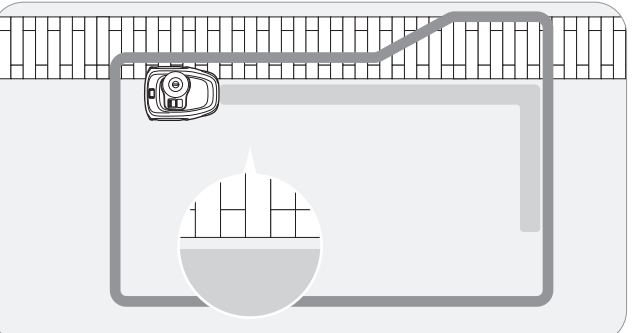

Two boundary options are available for you to choose, based on the actual layout of your lawn. The Standard Boundary is chosen by default and it is recommended to use it for most scenarios. For instructions, follow the guidance in the app.

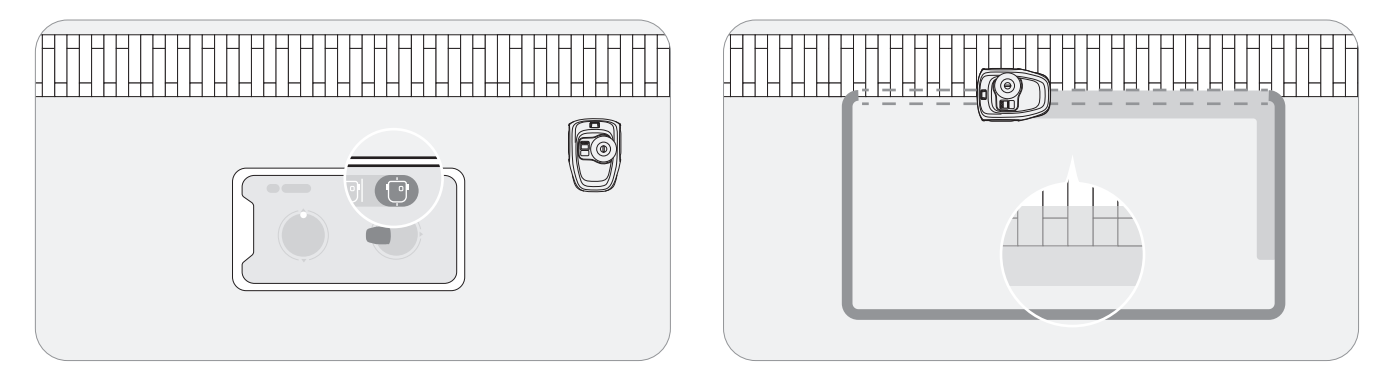

For lawns where the grass meets a pathway or pavement at an even level, you may need the mower to ride on the edge in order to fully trim the grass right up to the non-grass area. For such cases, you can choose the Ride-on Boundary. For instructions, follow the guidance in the app. Note: Ensure the gap between grass and non-grass areas is less than 1 cm (0.4 in).

The camera sensor on the mower captures the physical boundary of the lawn and Assist Mapping will be triggered. Therefore, the mower can create boundaries automatically by navigating along the edges on its own, making mapping easier.

Remote control the mower towards the edges of the lawn. When the camera detects clear lawn edges, you can decide whether to start Assist Mapping.

When the icon () or () Auto on the upper right corner flashes, tap it and start Assist Mapping.

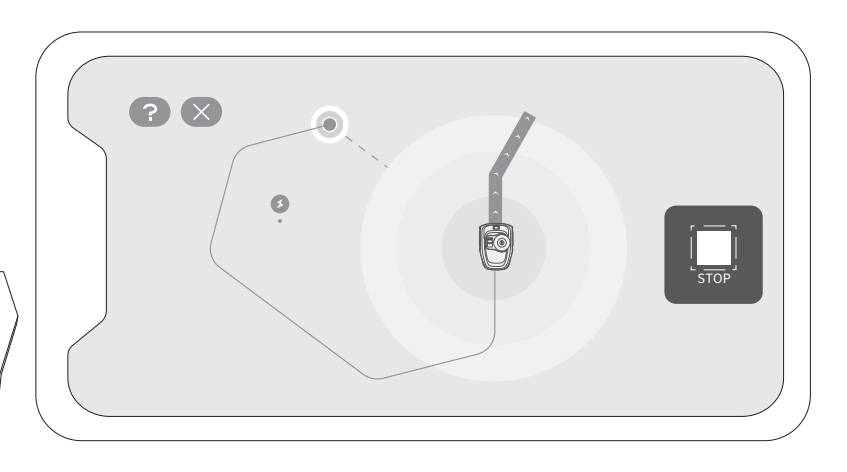

- Keep your phone active and avoid switching to other apps.
- Stay within 6 m (19.7 ft) of the mower during Assist Mapping.
- If the mower behaves abnormally, you can stop Assist Mapping at anytime and manually control the mower.

When the mower hits a hard obstacle taller than 10 cm (3.9 in) (such as big rocks or a tree trunk), it will reverse and change the direction automatically. However, you need to lay borders for objects that need protection or areas you don't want the mower to enter, e.g., a flowerbed, small trees, lawn decorations, pond, sprinkler heads, emerged roots, etc. If you recently installed a trampoline or grill on the lawn, you can also set an off-limit island to protect it.

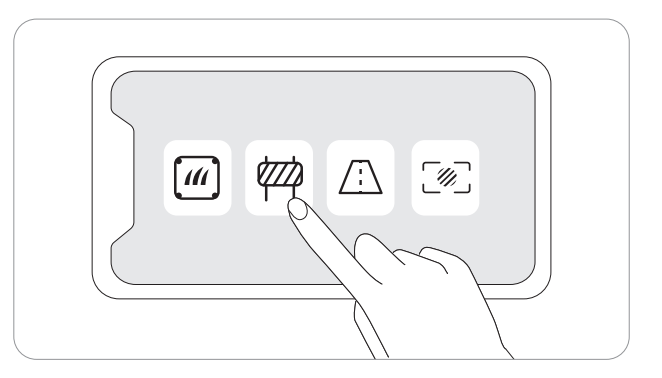

Follow the instructions in the app. When you need to cancel the area (like when you remove the trampoline from the lawn), just delete it via the app.

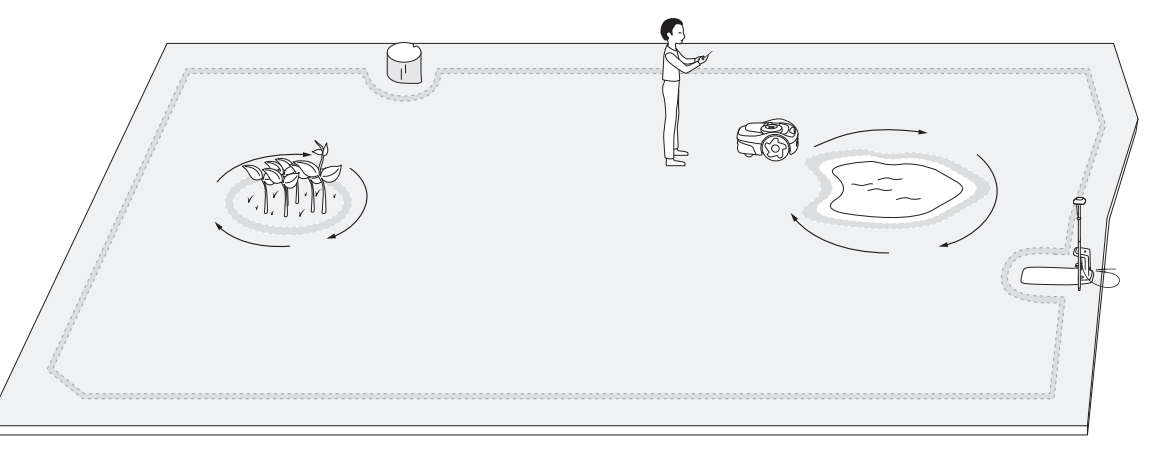

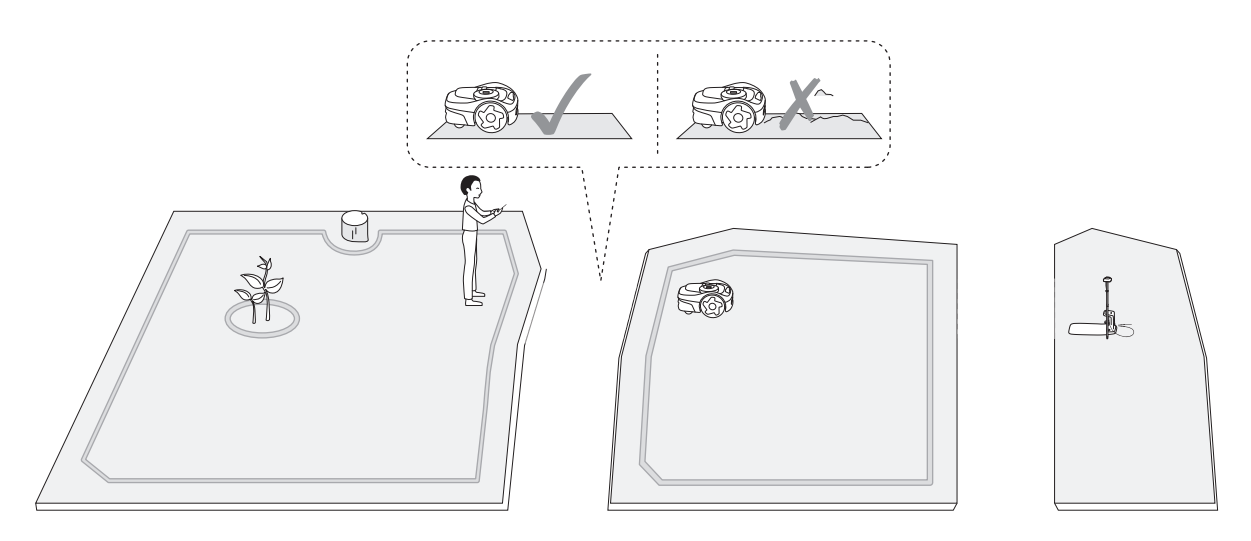

A channel can be created to connect two separate zones or to connect the edge of a lawn to the charging station. Follow the instructions in the app. If the distance between the charging station and the edge of your lawn is more than 1 m (3.3 ft), you can manually create a channel. A VisionFence-off zone is a place where the mower automatically turns off the camera used for obstacle avoidance, so the mower will directly pass through instead of turning away.

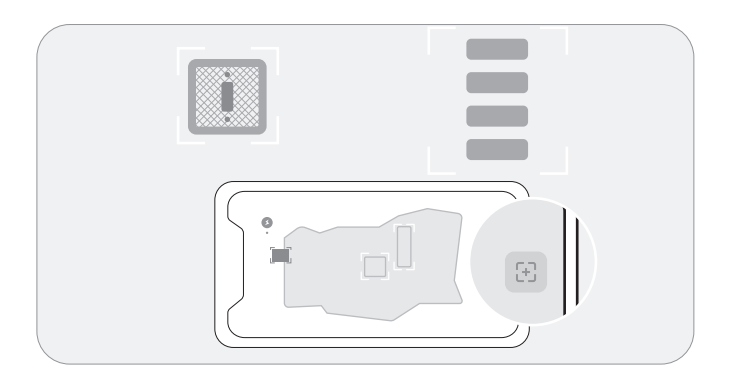

If you need the mower to pass through flat non-grass areas to achieve a thorough cut, you can set up a VisionFence-off zone. These areas can be, for example, stone roads or utility holes, where the visual detection causes the mower to avoid. Follow the instructions in the app. You can adjust the size of a VisionFence-off zone, move it to another place, or delete it.

To improve your map accuracy, enable the Camera-assisted Positioning in Settings > MOWER > EFLS 2.0 page.

The Camera-assisted Positioning feature uses the EFLS 2.0 technology to improve positioning accuracy. This means the camera sensor is used to collect visual elements to form a map that compensates the loss of GPS signal in certain areas. After you finish creating or editing a map, you can use this feature to correct map inaccuracy due to poor GPS signal during mapping. This improves the map quality and avoids leaving grass uncut or the mower going out of boundaries. The improvement starts automatically once the mower returns to the charging station. Follow the instructions on the app. You can view the status from the status bar on the home page.

The result can be one of the following:

• Map accuracy improved: The boundaries, off-limit islands, and channels are all now updated with more accurate positioning.

• Map accuracy failed to be improved: The map has large areas with very poor GPS signal. The Camera-assisted Positioning failed because the antenna is not at a proper location. To install the antenna somewhere else, you can try using the Satellite Signal Analyzer to find a better location. You can check the app for other reasons of failure.

| C EFLS 2.0                  |         |
|-----------------------------|---------|
| Map accuracy im             | proving |
|                             |         |
| Camera-Assisted Positioning | -•      |
| Satellite Signal Ananlyzer  |         |
|                             |         |

#### Mowing along the boundary

Your mower mows along the boundary when it starts a mowing task. If the boundaries of your lawn have complex surroundings, to avoid risks, you can disable it by turning off the 'Edge Mowing' switch from Map management > Edit > Edge Mowing for each zone.

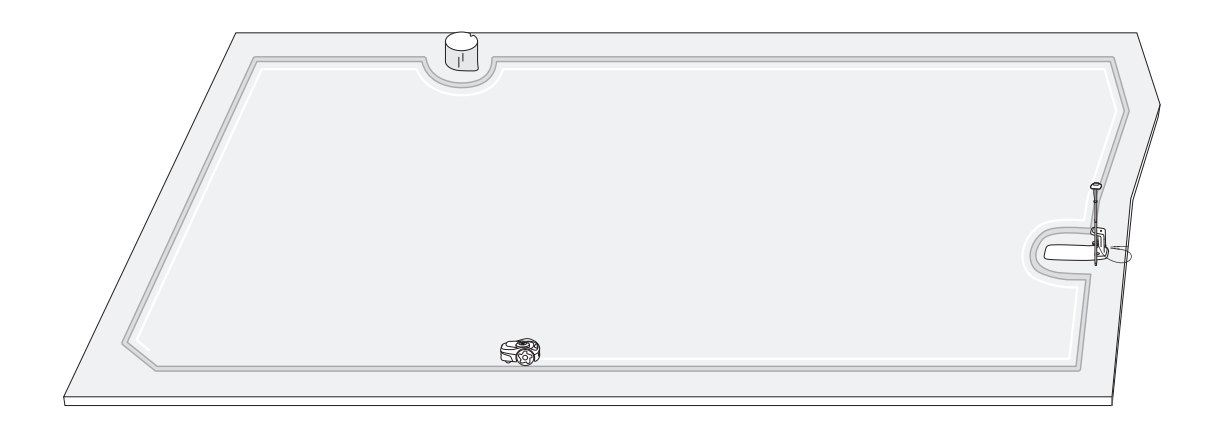

#### Mowing with systematic patterns

Inside the work area, the mower will mow the lawn along a planned path calculated by an algorithm for maximum efficiency. The mower can change its mowing directions according to your choices. This avoid repetitive mowing tracks. To customize mowing directions for each mowing zone, see Customize mowing directions in 3.1.2 Manage Multiple Zones.

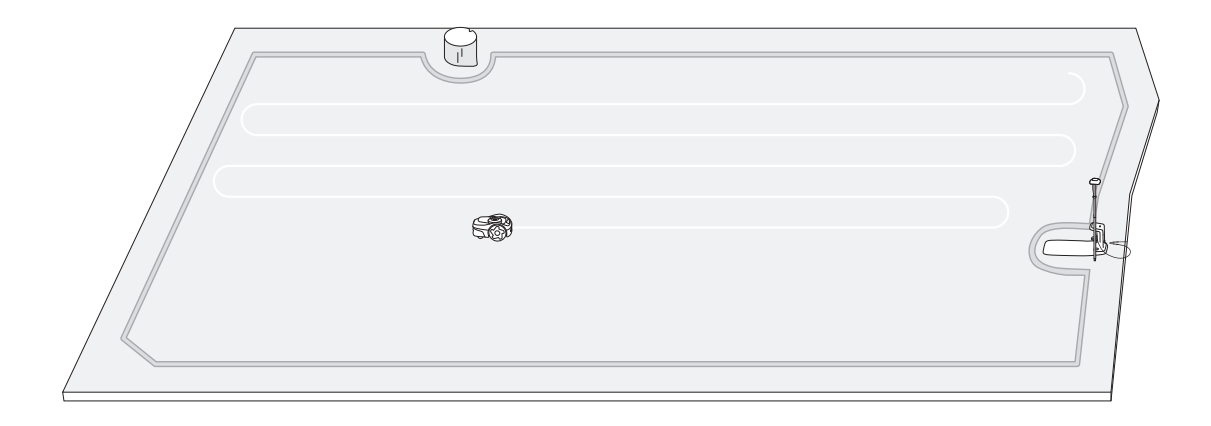

You can create multiple zones for your map, each zone with its own unique name and a customized mowing direction, and mowing schedule. For manual mowing, you can select to mow all zones or only some of them. For scheduled mowing, you can set up schedules for all or selected zones.

A zone is automatically created after the boundaries of an work area is mapped out. You can continue to create multiple zones (12 maximum) and connect them with channels. For instructions, see 2.6.3 Create a Channel.

#### Rename the zones

- 1. Tap to select a zone.
- 2. Tap 'Edit' and customize settings for the selected zone.
- 3. Tap the 'Rename' icon to set a name for the zone.

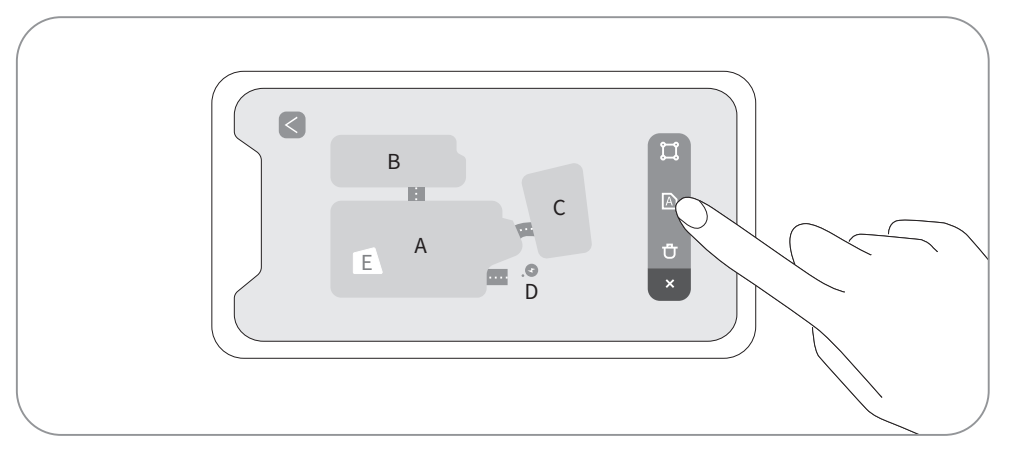

#### **Customize mowing directions**

The mower can automatically change its mowing direction according to your choices from Map management > Edit > Mowing direction. You can choose one or more directions so that mower changes the mowing direction every time it finishes a round of mowing.

|--|--|

## Create or modify mowing schedules

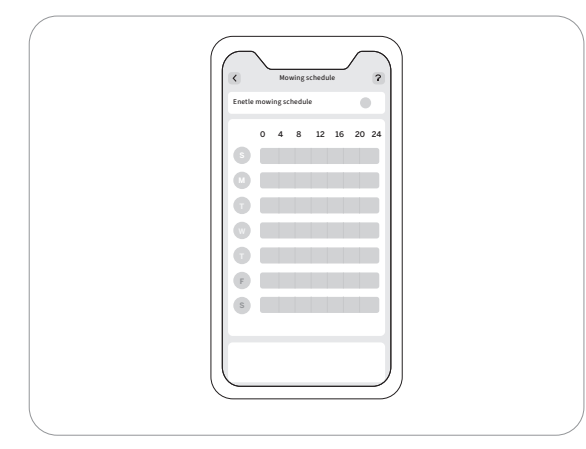

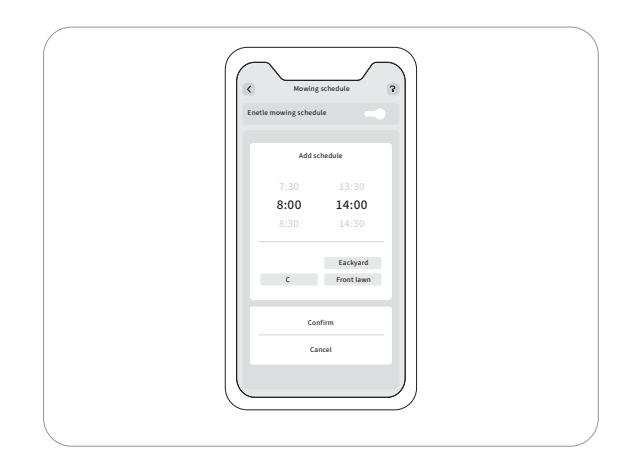

- 1. Go to Settings > MOWER > Mowing schedule.
- 2. Select a day to set up a schedule.
- 3. Set the start time and end time of the schedule.
- 4. Select which zone(s) to apply the schedule.
- 5. Tap 'Confirm' to save the settings.

#### Enable or disable mowing schedules

You can disable the mowing schedules if you don't want the mower to follow the schedule.

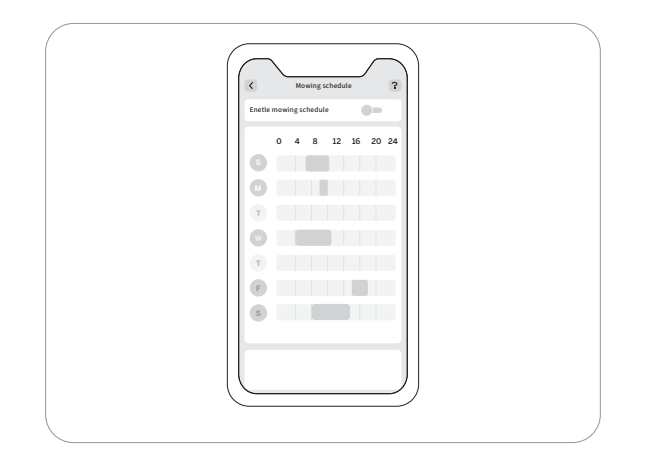

#### Enable or disable mowing cycle

When disabled, if the mowing progress in the selected zones reaches 100%, the mower will stop mowing and return to the charging station even if the scheduled end time has not yet arrived.

When enabled, if the mowing progress in the selected zones reaches 100%, the mower will start a new round of mowing and keep mowing until the scheduled end time arrives.

#### The Navimow app is an important part of Navimow, you can use the app to:

1. Bind and activate the mower.

- 2. Create a map (work area) with multiple mowing zones.
- 3. Check the status and work progress of the mower, remotely control the mower to start, stop or return to the charging station, etc.
- 4. View and change mower work settings (map management, mowing schedules etc).
- 5. View and change mower security/function settings (Mowing at night, Reset PIN code, light settings, Anti-theft, etc.).
- 6. Update firmware, and change network connection.
- 7. Unbind and retain or clear user data.
- 8. Get user materials and after-sales support via Live Chat.
- 1. Search and download the Navimow app through the Apple APP store or Google Play Store.
- 2. Register and log in to your account.
- 3. Turn on the Bluetooth on your phone and make sure your phone has a network signal.

To experience the latest features and updates, always keep your Navimow app up-to-date. You will receive a notification to remind you when there is a new version of the app.

To manually check firmware updates, go to Settings > MOWER > Firmware version.

To upgrade the firmware successfully, the following conditions need to be met:

- The mower is in the charging station.
- The mower is connected to a network and the signal is strong (through 4G or Wi-Fi).
- The battery power is more than 20%.
- There is no mowing task scheduled in the next hour.

For more information about upgrading firmware, see 2.5 Upgrade the Mower to the Latest Firmware.

#### Bind your mower

After registration and login, tap 'Add device' to bind your mower to your account. For more information, see 2.2 Activate the Mower.

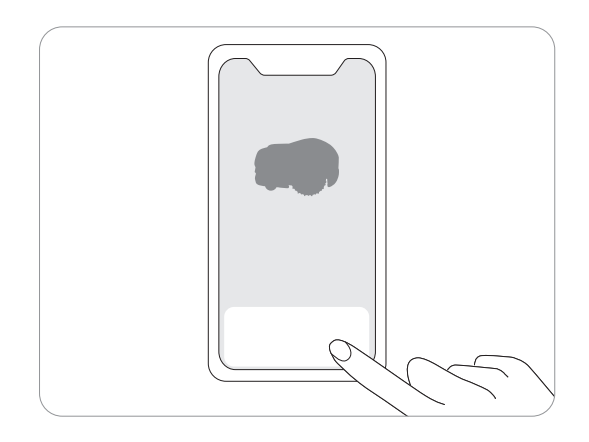

#### Create a map

Before mowing your lawn with Navimow, you need to create a work area (map) using the Navimow app. Tap 'Create a map', and follow the instructions in the app. For detailed steps and tips, see 2.6 Map out the Work Area. Maps can also be edited or deleted on the Settings page. For more information, see 3.4.1 Edit the Map.

#### View status on the home page

The home page shows the status of the mower, the work progress, and mowing tasks. You can choose to view the work area of all zones or selected zones, start or pause mowing tasks, and send the mower home. You can also go to the Live Chat, the notification page and the settings page by tapping the icons on the top of the home page.

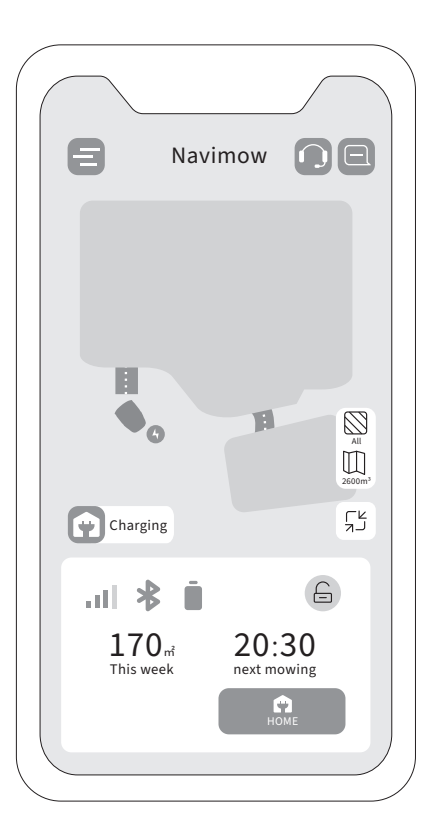

| All/Zone       | All                | Displays if the current mowing task is applied to all zones or specific zones                         |
|----------------|--------------------|----------------------------------------------------------------------------------------------------|
| Map management | 2600m <sup>3</sup> | Navigates to the Map management page                                                                  |
| Battery level  | Ū                  | Battery level and charging status                                                                     |
| Lock status    | e                  | Locked/Unlocked. See How to enter PIN code in 1.6 Parts and Functions                                 |
| Bluetooth      | *                  | Bluetooth connected. When disconnected, tap to reconnect.                                             |
| Connectivity   | (î:                | Displays the network that the mower is connected to (WiFi or cellular), and the signal strength       |
|                |                    | Ongoing tasks/Upgrading firmware/Charging/On the way back to the charging station/Unknown status      |
| Mower status   | 8                  | Map accuracy is being improving/has been improved                                                     |
| Notifications  | 8                  | Notifications from the mower and the app                                                              |
| Settings       | 8                  | Settings of the mower and the app                                                                     |
| Live Chat      |                    | Entrance to the Help Center where you can find user materials and Live Chat for questions or requests |

Latest news and updates from Navimow team.

The mower will send you device notifications in the following situations: work status update (such as mowing completed), blade replacement, unexpected behaviors, abnormal position, etc.

| ¢ |  |
|---|--|
|   |  |
|   |  |
|   |  |

Pop-up messages appear at the center of the screen. For example, an error code message appears if an error has occurred.

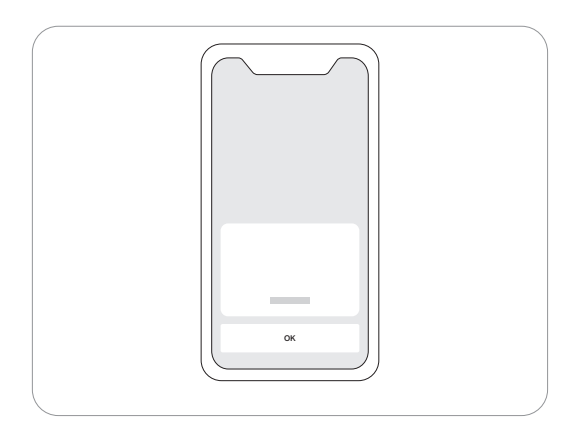

You can edit or delete the map elements in Settings > MOWER > Map management. Make sure your phone is connected to the mower via Bluetooth.

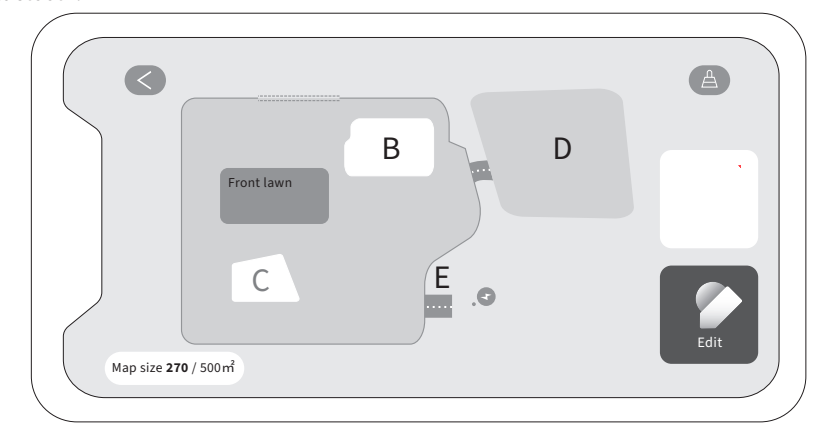

By tapping 'Edit' you can: Delete or adjust the boundary of mowing zones, off-limit islands, channels, and VisionFence-off zones. For the definition of boundary, off-limit islands, channels, and VisionFence-off zones, see 2.6 Map out the Work Area.

38 The default PIN code is 0000. You can reset the PIN code in Settings > MOWER > Reset PIN code.

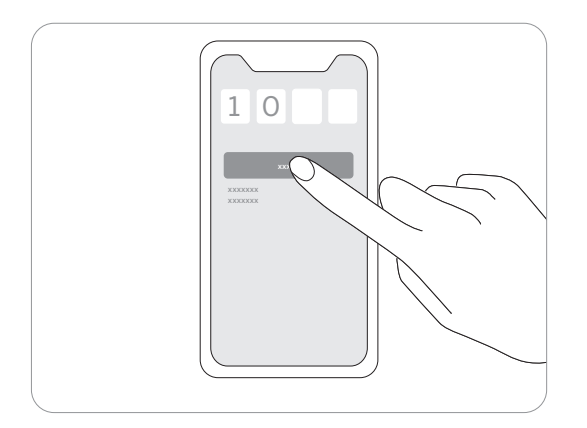

You can add multiple mowers from Settings > MOWER > Switch / Add Device and switch to another mower by selecting another serial number (SN) in the list. When unbinding the mower, you need to verify your identity by entering the hidden characters of your email address or phone number.

You can choose to retain or clear your user data after unbinding the mower.

The Anti-theft function can precisely locate Navimow and effectively prevent accidents such as mower theft. When moving out of a designated area, Navimow will sound an alarm and you will receive a notification on the app simultaneously. Go to Settings > MOWER > Anti-theft. When Anti-theft is on, you can set the geofence and check Navimow's location in the map in real time. If the mower runs out of battery and powers off on the way back to the charging station, you can find where it stopped via the app. You need to purchase and install Navimow Access+ to enable the Anti-theft feature. For more information about activating the Navimow Access+, see 1.8 Accessories.

To adjust the mowing height, turn the knob on the top of the mower so that the arrow points to the height that you need to set.

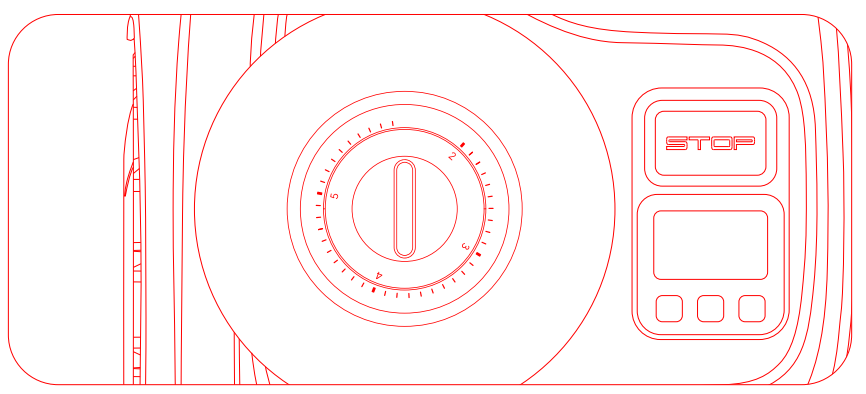

For i105E and i108E, the global cutting height can be set between 2 cm and 6 cm.

For i105N and i110N, the global cutting height can be set between 2 inches and 3.6 inches.

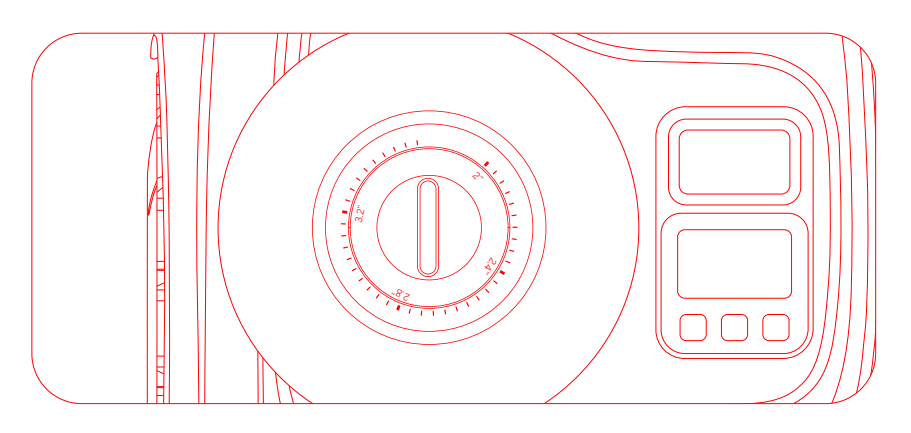

The sound effects are enabled by default. When you disable it, the mower will not make any sounds of notification during mowing and charging. You can enable the 'Night mode' to adjust the nighttime brightness level for the lights on both the charging station and the mower. The lights will get dark at night, and get back to normal in the day. The levels can be adjusted from 'Dim' to 'Extra dim'. You can enable the 'Mowing at night' switch to let the mower mow at night with the ambient light on and the visual detection on to avoid obstacles. The mower will not mow along the boundaries at night and mow at a reduced speed. When the switch is disabled, the mower will go back to the charging station.

You can enable the Channel Sense switch and the mower can "see" the surroundings and intelligently passes through by actively avoiding obstacles or other objects that are distinct from the ground. Even when the GPS signal is poor around the channel, the mower can still manage to pass through with visual detection.

You can manage the network used by Navimow on the Network management page. On the Wi-Fi settings page, you can view the currently connected Wi-Fi network or reconnect to the Wi-Fi.

If you have installed the Navimow Access+, the 4G module, go to Settings > MOWER > Network and choose to only use 4G, or to only use Wi-Fi, or to let the system automatically chooses the network type for you.

You can manually select your local time zone and country or region so that the mowing schedules can follow your local time. You can enable the Daylight Saving Time mode if your region follows this practice. This way, the mower can automatically adapt to your local time during summer and winter.

Go to Settings > APP to browse and adjust the Navimow app-related settings.

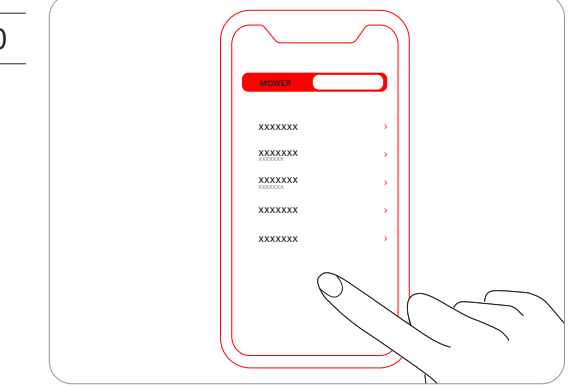

You can check your bound email address or mobile number, change the password, download the data, and delete your account.

You can set the language to the one that you need. Up to now, 22 languages are supported, which are English, German, French, Dutch, Italian, Swedish, Norwegian, Finnish, Danish, Portuguese, Spanish, Czech, Slovak, Polish, Estonian, Lithuanian, Latvian, Bulgarian, Hungarian, Croatian, Romanian, and Slovenian.

You can view the latest user materials, tutorial videos, FAQ and contact us for support via Live Chat here.

You can switch between the metric units and the imperial units here.

You can view the current app version, the latest User Agreement and Privacy Policy here.

You can log out of your account here, and your data will not be deleted after logging out.

To achieve better mowing results and increase the service life, be sure to keep the mower clean and the blades in good condition. Inspection and maintenance should be carried out by an adult every week. Any damaged or worn parts should be replaced.

Use a soft brush or cloth to clean the exterior of the mower thoroughly. DO NOT clean with alcohol, gasoline, acetone, or other corrosive/volatile solvents. These substances may damage the appearance and internal structure of your mower.

For proper docking, periodically inspect and clean the charging station from debris and mud. Make sure all connecting parts of the charging station, the extension cable, and the power supply are not blocked.

A. Chassis and blade disc

If the chassis and blade disc are dirty, use a brush or a water hose to clean. DO NOT use a high-pressure washer. At the same time, make sure that the blade disc rotates freely and the blades can pivot freely.

CAUTION: High-pressure water can leak into the sealings and damage electronic and mechanical parts.

B. Blade fender

Check the blade fender regularly. If mud, grass clippings or other objects gather on the blade fender, remove them with a dry brush or scraper. C. Rear wheels (universal wheels)

Inspect and clean universal wheels regularly. If the wheels are stuck, clean off the mud and lubricate the wheels.

D. Front wheels

Check and clean the front wheels regularly. Remove grassing clippings or other objects. If the wheels are stuck with mud or dirt, wash them with a water hose.

E. Camera lens

Check and clean the camera lens regularly. A stained camera lens may affect the performance of the mower.

F. Charging port

Check if grass clippings or dirt is stuck inside the charging port, and clean them in time. Otherwise, the mower cannot be charged due to poor contact.

The blade disc automatically changes its rotation direction multiple times during mowing to prevent excessive wear on one side. If the mower is used on a regular basis, it is recommended to replace the blades and screws every 1–2 months to ensure safety and better mowing results. Replace all three blades and their screws at the same time for a safe cutting system.

Wet grass is more likely to stick to the blades and the bottom part of the mower, which can affect its performance and require more frequent cleaning. For optimal results and to maintain your lawn's health, it is best to avoid mowing during heavy rain or when the lawn is excessively wet.

It is normal for grass clippings to accumulate on the blades during mowing. The design of the blades allows them to continue rotating smoothly around the screws, even when small amounts of clippings or debris are present. This occasional buildup of clippings should not negatively impact the mower's ability to effectively cut grass. The mower is designed to perform its function despite minimal clippings collecting on the blades over time.

While grass clippings can be removed when replacing the blades if desired, immediate action is not required unless an excessive amount of clippings are stuck on the blades.

### How to replace the blades

Turn off the mower.

To avoid scratching, place the mower on a soft and clean surface in an upside-down position. Use a cross-tip screwdriver to loosen the three screws. Remove the screws and blades.

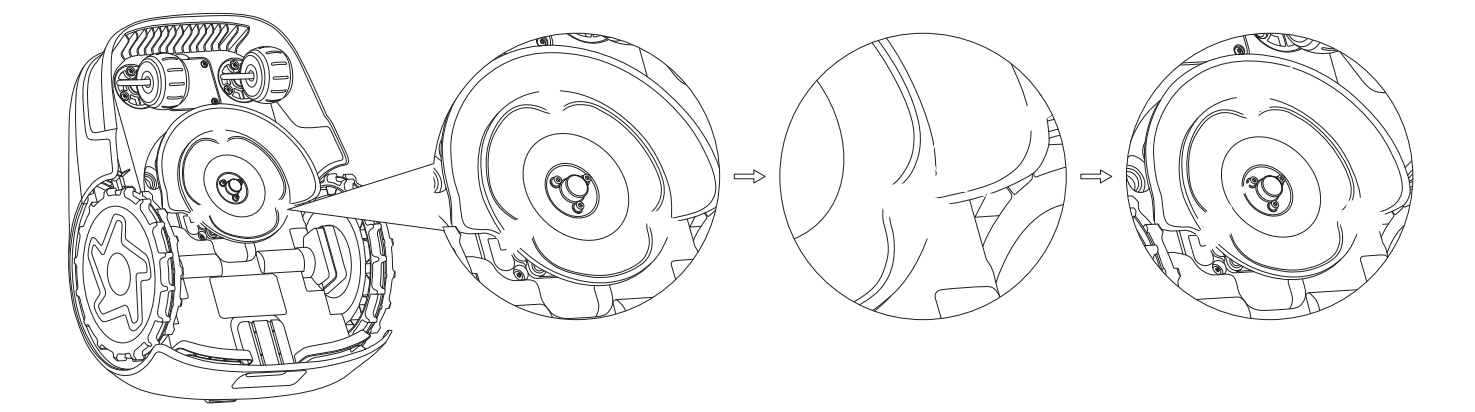

Fasten the new blades and screws (Torque: 1 N·m). Make sure the blades can pivot freely.

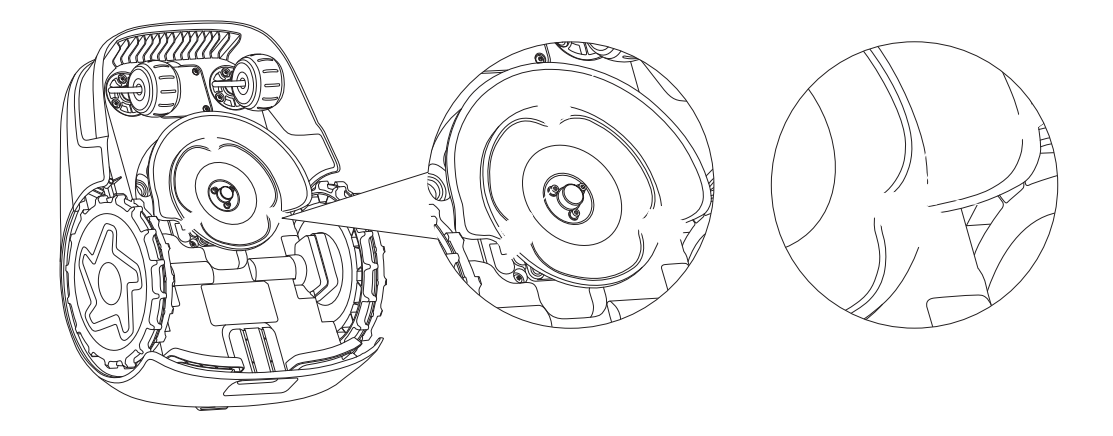

To protect the mower, use the original packaging for long-distance transportation. Before lifting, moving, or transporting the product, turn it off. Handle with care and avoid violent force, such as throwing and heavy pressure. Never pick up or carry the mower while the motor is running.

## How to move or lift properly

Carry the mower by the handle, with the blade disc facing away from your body.

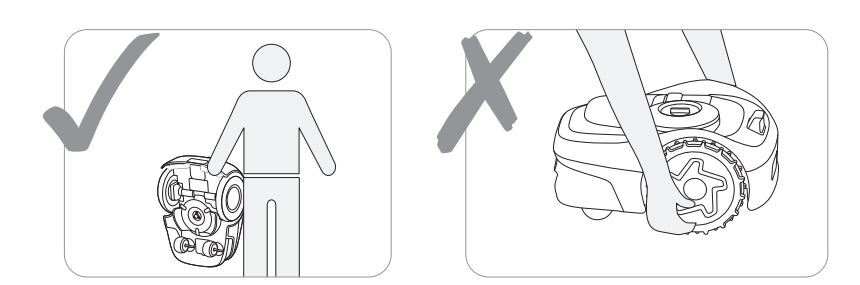

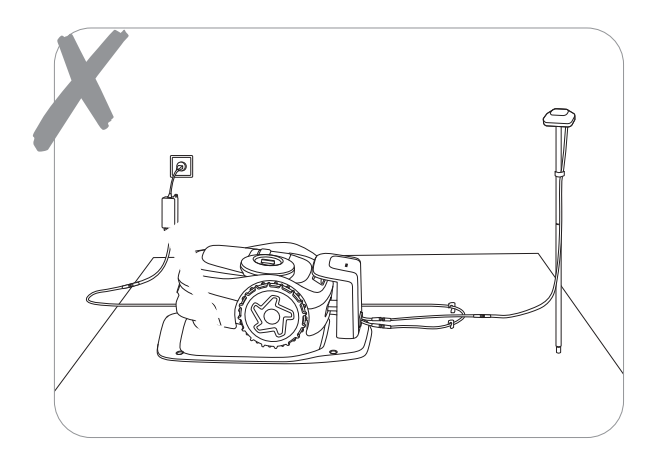

- Power off the mower and charge its battery to 85% or higher before storage to avoid over-discharge and damage to the electrical components. Charge the mower every 120 days for long-time storage.
- Battery damage caused by over-discharge will not be covered by the Limited Warranty.
- DO NOT use or store the battery under extreme temperature conditions, i.e., above 50°C (122°F) or below -20°C (-4°F).
- Temperature protection will be activated at 0°C (32°F)/53°C (127°F), the battery won't be charged unless the temperature reaches 3°C (37°F) or above/reduces to 49°C (120°F) or below.
- When the battery temperature is too high or too low, the mower will not start mowing. You will also receive a push notification in the Navimow app.

- Disconnect the power supply:
- Before clearing a blockage;
- Before checking, cleaning or working on the machine;
- After striking a foreign object to inspect the machine for damage.
- Regularly examine the cord, plug, enclosure and other parts. If any damage or signs of aging are found, stop using immediately.

#### Recommendation

Connect the mower and/or its peripherals only to a supply circuit protected by a residual current device (RCD) with a tripping current of not more than 30 mA.

- Before storage, power off the mower and charge its battery to 85% or higher to avoid over-discharge, which will cause permanent damage.
- Store in a cool and dry place indoors. Exposure to sunlight and extreme weather (both hot and cold) will accelerate the aging process of the components and may permanently damage the battery.
- Keep the mower, charging station and power supply away from heat sources (such as stoves, radiators, etc.) or chemicals. Protect the power supply from moisture and keep it in a well-ventilated place.

For optimal performance and longevity, it is recommended to store your Navimow during winter months when it will not be in use. By properly storing your Navimow, you can protect it from harsh winter conditions and ensure its functionality when spring comes. Cold weather, including freezing temperatures and snow, can damage sensitive components of the mower. Follow the steps below:

#### Get all the tools you need

Silicone pegs for marking the location of the charging station, a screw driver, the Navimow box and packaging materials.

#### Put the mower in storage

- 1. Pull the mower off the charging station. Note: Make sure the mower has at least 85% battery left.
- 2. Power off the mower.
- 3. Disconnect the power supply and the antenna.
- 4. Put your protective gloves on and remove the blades with caution.
- 5. Turn the mower upside down and clean it with a brush.
- 6. Use a water hose to wash away the dirt and leave the mower to get dry.

#### Put the charging station and Navimow Garage S in storage

- 1. Uninstall Navimow Garage S from the charging station and put the garage away.
- 2. Unscrew the ground screws off the charging station.
- 3. Mark the location with the silicone pegs.
- 4. Turn the charging station upside down and clean it with a brush. Use a water hose to wash away the dirt and leave the charging station to get dry.
- 5. Put away the charging station.

#### Put the antenna in storage

If the antenna is installed on a wall or roof, use a plastic bag or a cover to cover up the antenna. If the antenna is installed from the ground, follow the steps below:

1. Remove the antenna and the pole.

- Note: Keep the three-pronged part at its place.
- 2. Put away the cable for the antenna.

To restore your Navimow and all its installations in spring, follow the steps below:

1. Remove all coverings from the mower.

2. Ensure that the charging station is clean and free from dirt. Remove the silicone pegs that marked the location and secure the screws to the ground.

Note: The difference between the installed position and last year's position should not exceed 5 cm.

3. Reconnect the cables that were disconnected during the winter. Check the cables for any damage or breaks and repair as needed.

Note: Check the blades for sharpness and replace them if necessary. Check and clean the camera lens to ensure proper functionality.

4. Finally, power on the mower and test if the mower is bound to the app and works properly.

DO NOT treat this product as domestic waste. For recycling information, contact your domestic waste service, your municipality, or point of sale.

If you encounter any product or app-related problems, common issues and questions, check out the FAQ articles from 'Service and Support > Help Center' on the Navimow official website (http://navimow.segway.com) or from the 'Help and feedback' section from the Navimow app.

Manufacturer Name: Navimow B.V. Address: Dynamostraat 7, 1014BN Amsterdam, The Netherlands Authorized Representative Name: AR Experts B.V. Address: P.O. Box 5047, 3620 AA Breukelen, The Netherlands

Object of the declaration Generic designation: Robotic Lawnmower Product name: Navimow i Series Type/model: i105E/i108E Serial number: S4RE x yyyy x yyyy/S4TH x yyyy x yyyy/S4RK x yyyy x yyyy/S4TN x yyyy x yyyy/S4RL x yyyy x yyyy/S4TP x yyyy x yyyy ("x" indicates any letter from A-Z except O and I, "y" indicates any letter from A-Z except O and I or any number from 0-9) This Declaration of Conformity is issued under the sole responsibility of the manufacturer. The object of the declaration described above is in conformity with the following EU Directives: 1. Radio Equipment Directive (2014/53/EU) 2. Machinery Directive (2006/42/EC) 3. RoHS Directive (2011/65/EU) and amending directive ((EU)2015/863) Conformity with these Directives has been assessed for this product by demonstrating compliance to the following harmonized standards and/ or technical specifications: EN 60335-1:2012+A11:2014+AC:2014+A13:2017+A1:2019+A14:2019+A2:2019+A15:2021 EN 50636-2-107:2015+A1:2018+A2:2020+A3:2021 EN IEC 61000-3-2:2019+A1:2021 EN 301 908-1 V13.1.1 EN 61000-3-3:2013+A1:2019 EN 301 489-1 V2.2.3 EN IEC 55014-1:2021 EN 301 489 - 3 V2.2.0 EN IEC 55014-2:2021 EN 301 489-17 V3.2.4 EN 300 220-1 V3.1.1 EN 301 489-19 V2.1.1 EN 300 220-2 V3.1.1 EN 301 489-52 V1.2.1

EN 301 511 V12.5.1

EN IEC 62311:2020

EN IEC 63000:2018

# Signed for and on behalf of: <u>Navimow B.V.</u>

Place: Changzhou, China

Name: Crystal Zhuang

EN 300 328 V2.2.2

EN 303 413 V1.1.1

EN 50665:2017

EN 62133-2:2017

Signature: Crystal Zhuang

Date: 2023-11-10

Function: Certification Manager

Manufacturer Name: Navimow B.V. Address: Dynamostraat 7, 1014BN Amsterdam, The Netherlands Object of the declaration Generic designation: Robotic Lawnmower Product name: Navimow i Series Type/model: i105E/i108E Serial number: S4RJ x yyyy x yyyy/S4TM x yyyy x yyyy ("x" indicates any latter from A-Z except O and I, "y" indicates any latter from A-Z except O and I or any number from 0-9) This Declaration of Conformity is issued under the sole responsibility of the manufacturer. The object of the declaration described above is in conformity with the following UK legislations: 1. Radio Equipment Regulations 2017 2. Supply of Machinery (Safety) Regulations 2008 3. The Restriction of the Use of Certain Hazardous Substances in Electrical and Electronic Equipment Regulations 2012 Conformity with these Directives has been assessed for this product by demonstrating compliance to the following designated standards and/ or technical specifications: BS EN 60335-1:2012+A11:2014+AC:2014+A13:2017+A1:2019+A14:2019+A2:2019+A15:2021 BS EN 50636-2-107:2015+A1:2018+A2:2020+A3:2021 BS EN IEC 61000-3-2:2019+A1:2021 EN 301 908-1 V13.1.1 BS EN 61000-3-3:2013+A1:2019 EN 301 489-1 V2.2.3 BS EN IEC 55014-1:2021 EN 301 489 - 3 V2.2.0 BS EN IEC 55014-2:2021 EN 301 489-17 V3.2.4 EN 300 220-1 V3.1.1 EN 301 489-19 V2.1.1 EN 300 220-2 V3.1.1 EN 301 489-52 V1.2.1 EN 300 328 V2.2.2 EN 301 511 V12.5.1 EN 303 413 V1.1.1 BS EN IEC 62311:2020

BS EN IEC 63000:2018

Signed for and on behalf of: Navimow B.V.

Place: Changzhou, China

Date: 2023-11-10

Name: Crystal Zhuang

BS EN 50665:2017

BS EN 62133-2:2017

Signature: Crystal Zhuang

Function: Certification Manager

## **European Union Compliance Statement**

## Information on Disposal for Users of Waste Electrical & Electronic Equipment

X

This symbol on the product or on its packaging indicates that used electrical and electronic products should not be mixed with unsorted municipal waste. For proper treatment, it is your responsibility to dispose of your waste equipment by arranging to return it to designated collection points.

Disposing of this product correctly will help save valuable resources and prevent any potential negative effects on human health and the environment, which could otherwise arise from inappropriate waste handling.

To return your used device, please use the return and collection systems or contact the retailer where the product was purchased, which is free of charge, please contact your local authority for further details of your nearest designated collection point.

Penalties may be applicable for incorrect disposal of this waste, in accordance with your national legislation.

Information on Disposal for Users of used batteries

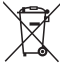

This symbol means that batteries and accumulators, at their end-of-life, should not be mixed with unsorted municipal waste. Your participation is an important part of the effort to minimize the impact of batteries and accumulators on the environment and on human health. For proper recycling you can return this product or the batteries or accumulators it contains to your supplier or to a designated collection point, which is free of charge.

Disposing of this product correctly will help save valuable resources and prevent any potential negative effects on human health and the environment, which could otherwise arise from inappropriate waste handling.

Penalties may be applicable for incorrect disposal of this waste, in accordance with your national legislation.

there are separate collection systems for used batteries and accumulators.

Please, dispose of batteries and accumulators correctly at your local community waste collection/recycling center.

## Restriction of the use of certain hazardous substances (RoHS) Directive

Navimow B.V. hereby declares the whole product including parts (cables, cords, and so on) meets the requirements of RoHS Directive 2011/65/EU and amendment Commission Delegated Directive (EU) 2015/863 on the restriction of the use of certain hazardous substances in electrical and electronic equipment ("RoHS recast" or "RoHS 2.0").

## Radio Equipment Directive

Navimow B.V. hereby declares that the product listed in this section comply with the essential requirements and other relevant provisions of the Radio Equipment Directive 2014/53/EU.

## **Machinery Directive**

Navimow B.V. hereby declares that the product listed in this section comply with the essential requirements and other relevant provisions of the Machinery Directive 2006/42/EC.

Europe Authorised Representative:

# CE

AR Experts B.V., P.O. Box 5047, 3620 AA Breukelen, The Netherlands

Navimow B.V. hereby declares that the product comply with the essential requirements and other relevant provisions of the RoHS Directive 2011/65/EU and amendment Commission Delegated Directive (EU) 2015/863, the Radio Equipment Directive 2014/53/EU and the Machinery Directive 2006/42/EC.

| Bluetooth | Frequency Band(s) | 2.4000-2.4835GHz |
|-----------|-------------------|------------------|
|           | Max. RF Power     | 20mW             |

## **UK Compliance Statement**

## Information on Disposal for Users of Waste Electrical & Electronic Equipment

X

This symbol on the product or on its packaging indicates that used electrical and electronic products should not be mixed with unsorted municipal waste. For proper treatment, it is your responsibility to dispose of your waste equipment by arranging to return it to designated collection points.

Disposing of this product correctly will help save valuable resources and prevent any potential negative effects on human health and the environment, which could otherwise arise from inappropriate waste handling.

To return your used device, please use the return and collection systems or contact the retailer where the product was purchased, which is free of charge, please contact your local authority for further details of your nearest designated collection point.

Penalties may be applicable for incorrect disposal of this waste, in accordance with your national legislation.

Information on Disposal for Users of used batteries

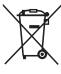

This symbol means that batteries and accumulators, at their end-of-life, should not be mixed with unsorted municipal waste. Your participation is an important part of the effort to minimize the impact of batteries and accumulators on the environment and on human health. For proper recycling you can return this product or the batteries or accumulators it contains to your supplier or to a designated collection point, which is free of charge.

Disposing of this product correctly will help save valuable resources and prevent any potential negative effects on human health and the environment, which could otherwise arise from inappropriate waste handling.

Penalties may be applicable for incorrect disposal of this waste, in accordance with your national legislation.

there are separate collection systems for used batteries and accumulators.

Please, dispose of batteries and accumulators correctly at your local community waste collection/recycling center.

The Restriction of the Use of Certain Hazardous Substances in Electrical and Electronic Equipment Regulations 2012 Navimow B.V. hereby declares the whole product including parts (cables, cords, and so on) meets the requirements of The Restriction of the Use of Certain Hazardous Substances in Electrical and Electronic Equipment Regulations 2012. Radio Equipment Regulations 2017

Navimow B.V. hereby declares that the product listed in this section comply with the essential requirements and other relevant provisions of Radio Equipment Regulations 2017.

Supply of Machinery (Safety) Regulations 2008

Navimow B.V. hereby declares that the product listed in this section comply with the essential requirements and other relevant provisions of The Safety of Supply of Machinery (Safety) Regulations 2008.

Navimow B.V. hereby declares that the product comply with the essential requirements and other relevant provisions of the Restriction of the Use of Certain Hazardous Substances in Electrical and Electronic Equipment Regulations 2012, the Radio Equipment Regulations 2017 and the Supply of Machinery (Safety) Regulations 2008.

The declaration of conformity can be viewed at the following address: https://navimow.segway.com/HelpCenter

| Bluetooth | Frequency Band(s) | 2.4000-2.4835GHz |
|-----------|-------------------|------------------|
|           | Max. RF Power     | 20mW             |

Limited Warranty and Arbitration Agreement

NOTICE: PLEASE READ THIS LIMITED WARRANTY AND ARBITRATION AGREEMENT AND KEEP THIS AGREEMENT FOR FUTURE REFERENCE. THIS AGREEMENT CONTAINS LIMITED WARRANTY CLAUSES FOR CONSUMERS IN EUROPE AND ARBITRATION CLAUSES WITH RESPECT TO NAVIMOW ("PRODUCT") AND ANY AND ALL TRANSACTION AND CLAIM RELATED TO AND/OR ARISING OUT OF THE PRODUCT.

THIS IS A BINDING LEGAL AGREEMENT ("AGREEMENT") BETWEEN YOU (EITHER AN INDIVIDUAL OR ENTITY) AND THE MANUFACTURER ("NAVIMOW"), NAVIMOW B.V. ("NAVIMOW"), AND THEIR AFFILIATES (INCLUDING BUT NOT LIMITED TO THEIR PARENT COMPANY, SUBSIDIARY, AFFILIATED COMPANIES, PREDECESSOR, SUBSEQUENT COMPANY, ADMINISTRATORS, SUCCESSORS, ASSIGNS, OFFICERS, DIRECTORS, MANAGERS, EMPLOYEES, MEMBERS, SHAREHOLDERS, AND AGENTS, ATTORNEYS, INSURERS OR REINSURERS) (COLLECTIVELY "NAVIMOW PARTIES"), NAVIMOW DEALERS (AS DEFINED BELOW) AND THEIR AFFILIATES (COLLECTIVELY "NAVIMOW DEALERS").

PURCHASING THE PRODUCT, OPENING THE PRODUCT PACKAGING, USING THE PRODUCT, RETAINING THE PRODUCT, EXPLOITING THE BENEFITS OF THIS AGREEMENT, OR ELECTRONIC ACCEPTANCE OF THIS AGREEMENT SHALL CONSTITUTE ACCEPTANCE OF THIS AGREEMENT. IN AN EVENT YOU, AS A PARENT(S) OR LEGAL GUARDIAN(S), PURCHASE THIS PRODUCT ON BEHALF OF OR FOR YOUR CHILDREN, YOU HEREBY CONSENT TO AND APPROVE IN ALL RESPECTS THE TERMS AND CONDITIONS OF THE AGREEMENT AND AGREE THAT BOTH YOU AND YOUR CHILDREN SHALL BE BOUND BY THIS AGREEMENT. YOU ACKNOWLEDGE AND AGREE THAT YOU RECEIVE SUFFICIENT NOTICE OF THIS AGREEMENT AND YOU AGREE TO THIS AGREEMENT.

#### **Record your Product's Serial Number**

Serial Number Here

Record your Product's Serial Number below. You can find the Serial Number on the exterior of the shipping box, or on the bottom of the Product.

Contacts

The Product is manufactured and distributed by Navimow B.V. ("Navimow").

#### 1. Limited Warranty

This Limited Warranty covers only defects of any material or quality of the Product and components when the Product and components thereof are being used under normal and ordinary conditions. In the event that a defect covered by this Limited Warranty occurs, Navimow and/or other Navimow Parties in its sole discretion will repair or replace the defective Product or components thereof in accordance with this Limited Warranty, or the date it was activated (the later date prevails) from either of Navimow, Navimow's authorized reseller, Navimow's authorized distributor, or an authorized Dealer (each a "Navimow Dealer" or collectively the "Navimow Dealers").

| Product covered by this warranty | Limited Warranty Period |
|----------------------------------|-------------------------|
| i105E, i108E                     | 3 years                 |
| Battery packs and power adaptors | 2 years                 |

Blades are seen as disposable and are not covered by this warranty.

THIS LIMITED WARRANTY HEREIN IS THE ONLY EXPRESS WARRANTY APPLICABLE TO PRODUCT AND ITS COMPONENT PARTS, ACCESSORIES, AND SERVICE REPAIR. NAVIMOW AND NAVIMOW PARTIES DISCLAIM ALL OTHER EXPRESS WARRANTIES. NAVIMOW AND OTHER NAVIMOW PARTIES LIMIT THE DURATION AND REMEDIES OF ALL IMPLIED WARRANTIES, INCLUDING WITHOUT LIMITATION TO THE WARRANTIES OF MERCHANTABILITY AND FITNESS FOR A PARTICULAR PURPOSE, WHETHER ARISING BY LAW, COURSE OF DEALING, COURSE OF PERFORMANCE, USAGE OF TRADE OR OTHERWISE, TO THE DURATION OF THIS EXPRESS LIMITED WARRANTY. THIS LIMITED WARRANTY DESCRIBES THE SERVICE AVAILABLE TO YOU IN THE EVENT YOUR PRODUCT REQUIRES WARRANTY SERVICE. THIS LIMITED WARRANTY IS AN ADDITIONAL WARRANTY, THAT DOES NOT IN ANY WAY AFFECT OR LIMIT THE STATUTORY RIGHTS YOU MAY HAVE AS A CONSUMER, FOR EXAMPLE, WITH RESPECT TO CONFORMITY, AND YOU MAY HAVE ADDITIONAL PROTECTIONS UNDER YOUR LOCAL LAWS.

#### 2. Limited Warranty Service Process

Navimow's online services are available at navimow.segway.com. During your use of the Product, if you believe the Product or its component is defective and/or does not work correctly. PLEASE IMMEDIATELY STOP USING THE PRODUCT, AND STORE THE PRODUCT PROPERLY. YOUR CONTINUED USE OF THE PRODUCT UNDER SUCH CIRCUMSTANCE MAY CAUSE SEVERE BODILY INJURY OR EVEN

DEATH TO YOU OR THE OTHERS AND/OR CAUSE PROPERTY DAMAGES. Thereafter, please immediately contact Navimow at support-navimow@rlm.segway.com. or from Live Chat via the app Navimow's technical support personnel are available to assist you online in diagnosing the defect, and if any, and providing further instructions. In the event the warranty services are required, please prepare for the following materials, including (i) proof of the original purchase of the Product, (ii) the Product's serial number, and (iii) a description of the defect if applicable. Upon the verification of your eligibility for the Limited Warranty protection and/or services, you should provide your name, email address, mailing address, and contact phone number to us, we will guide you to get our service.

If you want to return the defective unit to service, you shall be responsible for the cost of shipping and risk of loss and damage that may occur during the shipment from you to Navimow and from Navimow to you. You must include your defective Product or component within the original or Navimow-approved packaging, which will be provided at your cost, for shipment of the Product to Navimow. You shall defend, indemnify, and hold Navimow harmless any loss and/or damages that may be caused by your improper packaging or shipment of the Product or component to Navimow.

An authorized service provider or Navimow Dealer will inspect your returned Product. If Navimow reasonably determines that the problem is not covered by the Limited Warranty, Navimow will notify you and inform you of service or replacement alternatives that are available to you on a fee basis, or Navimow will return your Product to you unrepaired, and in such instance, you will be responsible for the cost of shipping and insurance for shipment of your Product from Navimow to you. In an event that any services is not covered by the limited warranty and you reject a paid service recommended by Navimow Parties and/or Navimow Dealer, you understand and acknowledge that failure to repair and/or services the Product may increase the risk of fall and/or Product failure which may result in severe property damages, severe bodily injury or death, and you agree that this is your informed consent to take such risk.

For a return eligible for the warranty protection and/or services, Navimow will serve defective Products with new or reconditioned parts of the same or similar style at no cost to you for the service. Parts replaced by Navimow will be retained by and become the property of Navimow. In such a situation, Navimow will pay reasonable return shipping charges for the return of the Product to you.

## 3. Limited Warranty Eligibility

3.1 Your service request must be received by Navimow within the Limited Warranty Period as described above, and Navimow must receive your Product in accordance with the Limited Warranty Service Process defined above.

3.2 Your Product must be purchased from an authorized Navimow Dealer.

3.3 You must provide the original purchase receipt.

3.4 Your Product must have serial number legible, unobscured, untampered, and unmodified.

3.5 All tamper-resistant seals must be intact, in place, and unmodified.

## 4. Limited Warranty Exclusions

This Limited Warranty describes the service available to you if your product requires warranty service, and you may have additional protections under your local laws. This Limited Warranty does not cover and excludes damage to your product or any component thereof caused by:

4.1 Abuse, misuse, recklessness, negligence, or commercial use.

4.2 Improper charging, storage, maintenance, or operation of the Product not in compliance with instructions or limitations as provided in the user materials.

4.3 Use of the Product not in compliance with applicable laws and regulations.

4.4 Use of the Product by persons with inadequate experience.

4.5 Accident, collision, fire damage, water damage, chemical damage, use of the product outside of the product's working temperature

range, high-pressure water spray, earthquake, dropping.

4.6 Modifications to mechanical parts, modification of electronic parts, or modifications to software embedded in the Product. 4.7 Service, repair, and maintenance by unauthorized providers.

4.8 Cosmetic damages.

4.9 Use of the Product with third party product, component, or accessory.

4.10 The normal deterioration of wear and tear parts.

4.11 Use of the Product with overdue wear and tear parts.

5. LIABILITY DISCLAIMER AND LIMITATION

5.1 NAVIMOW PARTIES DO NOT ASSUME OR AUTHORIZE ANYONE TO ASSUME ON ITS BEHALF, ANY OTHER OBLIGATION OR LIABILITY IN CONNECTION WITH THE PRODUCT, ITS COMPONENT PARTS, ACCESSORIES, SERVICE REPAIR, OR THIS LIMITED WARRANTY. 5.2 NAVIMOW PARTIES AND NAVIMOW DEALERS ARE NOT RESPONSIBLE FOR ANY LOSS OF USE OF A PRODUCT, ITS COMPONENT PARTS, ACCESSORIES, OR FOR ANY INCONVENIENCE OR OTHER LOSS OR DAMAGE WHICH MIGHT BE CAUSED FROM ANY DEFECT IN A PRODUCT, ITS COMPONENT PARTS, ACCESSORIES, SERVICE REPAIR, OR FOR ANY OTHER INCIDENTAL OR CONSEQUENTIAL DAMAGES YOU MAY HAVE AS A RESULT OF ANY DEFECT IN A PRODUCT, ITS COMPONENT PARTS, ACCESSORIES, OR SERVICE REPAIR. SOME COUNTRIES DO NOT ALLOW THE EXCLUSION OR LIMITATION OF INCIDENTAL OR CONSEQUENTIAL DAMAGES, SO THE ABOVE LIMITATION OR EXCLUSION MAY NOT APPLY TO YOU TO THE EXTENT THAT IT IS DISALLOWED BY APPLICABLE LAW. 5.3 IN NO EVENT, NAVIMOW PARTIES AND NAVIMOW DEALERS' TOTAL AND AGGREGATE LIABILITY FOR ALL CLAIMS UNDER ANY AND ALL APPLICABLE LAW OR THEORY, JOINTLY OR SEVERALLY, ARISING OUT OF OR RELATED TO THE PURCHASE OF THE PRODUCT, USE REPLACE ANY DEFECTIVE PRODUCT, FURTHER SUBJECT TO NAVIMOW'S SOLE AND EXCLUSIVE DISCRETION. IN NO EVENT SHALL NAVIMOW PARTIES AND NAVIMOW DEALERS BE LIABLE TO ANY PERSON FOR CONSEQUENTIAL, INDIRECT, INCIDENTAL, SPECIAL, EXEMPLARY, PUNITIVE OR ENHANCED DAMAGED ARISING OUT OF, OR RELATING TO, AND/OR IN CONNECTION WITH THE PURCHASE OF THE PRODUCT, ANY BREACH OF THIS AGREEMENT OR MANUFACTURER'S DUTIES REGARDLESS OF (A) WHETHER SUCH DAMAGES WERE FORESEEABLE, (B) WHETHER OR NOT NAVIMOW OR OTHER NAVIMOW PARTIES WERE ADVISED OF THE POSSIBILITY OF SUCH DAMAGES, AND (C) THE LEGAL OR EQUITABLE THEORY (CONTRACT, TORT OR OTHERWISE) UPON WHICH THE CLAIM IS BASED UNLESS SUCH LIMITATIONS AND EXCLUSIONS ARE PROHIBITED BY APPLICABLE LAW. THE FOREGOING LIMITATIONS OR EXCLUSIONS APPLY EVEN IF AN AGGRIEVED CUSTOMER OR ANY OTHER PERSON'S (WHO MIGHT HAVE RIGHT OR CLAIM UNDER THIS AGREEMENT BY OPERATION OF LAW OR EQUITY) REMEDIES UNDER THIS AGREEMENT FAIL THEIR ESSENTIAL PURPOSE. IN THE EVENT SOME COUNTRIES DO NOT ALLOW THE EXCLUSION OR LIMITATION OF CERTAIN OR ALL OF THE FOREGOING DAMAGES, SO TO THE EXTENT THAT SUCH LIMITATIONS OR EXCLUSIONS ARE NOT ALLOWED BY LAW, THEY MAY NOT APPLY TO YOU. SOME COUNTRIES DO NOT ALLOW THE EXCLUSION OR LIMITATION OF INCIDENTAL OR CONSEQUENTIAL DAMAGES, SO TO THE EXTENT THAT SUCH LIMITATIONS OR EXCLUSIONS ARE NOT ALLOWED BY LAW, THEY MAY NOT APPLY TO YOU. SOME COUNTRIES DO NOT ALLOW THE EXCLUSION OR LIMITATION OF INCIDENTAL OR CONSEQUENTIAL DAMAGES, SO TO THE EXTENT THAT SUCH LIMITATIONS OR EXCLUSIONS ARE NOT ALLOWED BY LAW, THE ABOVE LIMITATION OR EXCLUSION MAY NOT APPLY TO YOU.

5.4 To the extent permitted by applicable law, NAVIMOW PARTIES and NAVIMOW DEALERS hereby DISCLAIM any liability and thereby shall not be responsible for any damages, including but not limited to death, bodily injury, or damages to property, arising out of or related to any conduct (including misconduct), action, inaction, act (including failure to act), omission or negligence by any authorized or unauthorized dealer, distributor, wholesaler, retailer, service provider or third party that involves into the distribution of Product or the services thereto. To the extent permitted by applicable law, the explicit representations and warranties, if any, provided herein, shall be the only warranties and representations made by NAVIMOW PARTIES to YOU, any consumer, and/or end-user. and NAVIMOW PARTIES shall not be responsible for any other warranties and/or representations that may be given and/or provided by another person unless NAVIMOW PARTIES have in a written form explicitly authorized such additional warranty and/or representation to be given to consumer or end-user.

#### 6. Claims, Dispute Resolution and Arbitration

THE CLAUSES CONTAINED HEREIN ARE LEGALLY BINDING BETWEEN YOU (EITHER AN INDIVIDUAL OR ENTITY), AND NAVIMOW B.V., ITS AFFILIATES, NAVIMOW PARTIES AND NAVIMOW DEALERS. THE CLAUSES CONTAINED HEREIN MAY AFFECT YOUR RIGHTS, AND IT IS YOUR RESPONSIBILITY TO READ THE FOLLOWING SECTIONS. YOU CAN OPT OUT OF THE AGREEMENT WITHIN 30 CALENDAR DAYS OF THE FIRST CONSUMER PURCHASE BY EMAILING OPTOUT@SEGWAY.COM AND PROVIDING THE APPLICABLE INFORMATION. FOR MORE DETAILS, PLEASE SEE SECTION 6.2.

6.1 Binding Arbitration EN Navimow Parties, Navimow Dealers and you agree that any dispute, controversy or claim arising out of, relating to or in connection

with this agreement, the limited warranty, the sale, condition or performance of the product, whether based in contract, tort, fraud, misrepresentation, or any other legal theory at law or in equity, including but not limited to any claims for death, injury or property damages, shall be governed by and construed in accordance with the laws of the Netherlands with the exclusion of its conflicts of law provisions, and finally resolved by the International Chamber of Commerce (ICC) under the 2021 ICC Rules of Arbitration (ICC Rules) for the time being in force, which Rules are deemed to be incorporated by reference into this clause. Further the Parties agree that: i. The seat of the arbitration shall be Amsterdam, Netherlands. ii. The Tribunal shall consist of 3 arbitrator(s). iii. The language of the arbitration shall be English.

Section 6 "Claims, Dispute Resolution and Arbitration" clause shall survive upon termination or expiration of this agreement and/or limited warranty or in an event that this agreement and/or the limited warranty is held as void, avoidable, invalid, or unenforceable, either in whole or part, by a competent adjudication institution with actual authority and jurisdiction over this matter. 6.2 Opt-Out

YOU MAY OPT OUT OF THIS DISPUTE RESOLUTION PROCEDURE BY PROVIDING NOTICE TO NAVIMOW or NAVIMOW PARTIES NO LATER THAN THIRTY (30) CALENDAR DAYS AFTER THE DATE OF THE FIRST CONSUMER PURCHASER'S PURCHASE OF THE PRODUCT. TO OPT-OUT, YOU MUST SEND NOTICE BY EMAIL AT OPTOUT@SEGWAY.COM, WITH THE SUBJECT LINE: "ARBITRATION OPT-OUT." THE OPT-OUT NOTICE BY E-MAIL MUST INCLUDE (A) YOUR NAME, EMAIL ADDRESS, MAILING ADDRESS, AND PHONE NUMBER; (B) THE DATE ON WHICH THE PRODUCT WAS PURCHASED; (C) THE PRODUCT MODEL NAME OR MODEL NUMBER; AND (D) THE SERIAL NUMBER. ALTERNATIVELY, YOU MAY OPT OUT BY SENDING AN ELECTION TO OPT-OUT LETTER TO NAVIMOW AT Dynamostraat 7, 1014BN, Amsterdam, The Netherlands. CERTIFIED MAIL WITHIN THIRTY (30) CALENDAR DAYS FROM THE DATE OF THE FIRST END USER'S PURCHASE OF THE PRODUCT FROM NAVIMOW DEALER. THE OPT-OUT LETTER SHALL CONTAIN THE FOLLOWING INFORMATION: (A) YOUR NAME, EMAIL ADDRESS, MAILING ADDRESS, AND PHONE NUMBER; (B) THE DATE ON WHICH THE PRODUCT WAS PURCHASED; (C) THE PRODUCT MODEL NAME OR MODEL NUMBER; (D) THE SERIAL NUMBER; AND (E) AN STATEMENT AS FOLLOWS: THE ABOVE CONSUMER ELECTS TO OPT-OUT THE DISPUTE RESOLUTION PROCEDURE AS PROVIDED BY THIS LIMITED WARRANTY, THESE ARE THE ONLY TWO EFFECTIVE WAYS TO OPT-OUT THIS DISPUTE RESOLUTION PROCEDURE. ELECTION TO OPT-OUT THIS DISPUTE RESOLUTION PROCEDURE WILL NOT AFFECT THE COVERAGE OF THE LIMITED WARRANTY IN ANY WAY, AND YOU WILL CONTINUE TO ENJOY THE BENEFITS OF THE LIMITED WARRANTY.

6.3 Language

This Agreement may be translated into different languages. In the event of a conflict, the English version shall prevail and control.

#### 7. Intended third Party Beneficiary

(a) If a natural person receives a Product that is new as a gift from its original purchaser and this recipient does not become a party to this Agreement, this recipient shall be deemed as an intended third-party beneficiary to this Agreement. (b) If (i) a natural person is in the family or household of a purchaser of Product, (ii) it is reasonable to expect that such person may use, consume, or be affected by the Product, and (iii)this person is not a party to this Agreement, this person shall be deemed as an intended third-party beneficiary to this Agreement.

#### 8. Statute of Limitation

The parties agree that any dispute, controversy, or claim arising out of, related to, or in connection with this Agreement, the limited warranty, the sale, condition, or performance of the Product, whether based in contract, tort, fraud, misrepresentation or any other legal theory at law or in equity, including but not limited to any claims for death, injury or property damages, must be commenced within one year after the cause of action has occurred.

#### 9. Severability

If any term, clause, or provision of this Agreement is invalid, illegal or unenforceable in any jurisdiction, such invalidity, illegality, or unenforceability shall not affect any other term, clause or provision of this Agreement or invalidate or render unenforceable such term, clause or provision in any other jurisdiction. Upon a determination that any term, clause, or provision is invalid, illegal, or unenforceable, the parties shall negotiate in good faith, and if negotiation fails, the arbitral tribunal may modify this Agreement to give effect to the original intent of the parties as closely as possible in order that the transactions contemplated hereby be consummated as originally contemplated to the greatest extent possible. Manufacturer: Navimow B.V. Address: Dynamostraat 7, 1014 BN Amsterdam, The Netherlands Contact us if you experience issues relating to the operation, maintenance and safety, or errors/faults with your mower. Email: support-navimow@rlm.segway.com Europe Authorised representative: AR Experts B.V., P.O. Box 5047, 3620 AA Breukelen, The Netherlands Website: navimow.segway.com

The manufacturer reserves the right to make changes to the product, release firmware updates, and update this manual at any time. Ilustrations of the product, accessories, and app interface in the User Manual are for reference purposes only. Actual product and functions may ary. Go to navimow.segway.com for the latest user materials.